# AQUOS wish 使いこなし ガイドブック

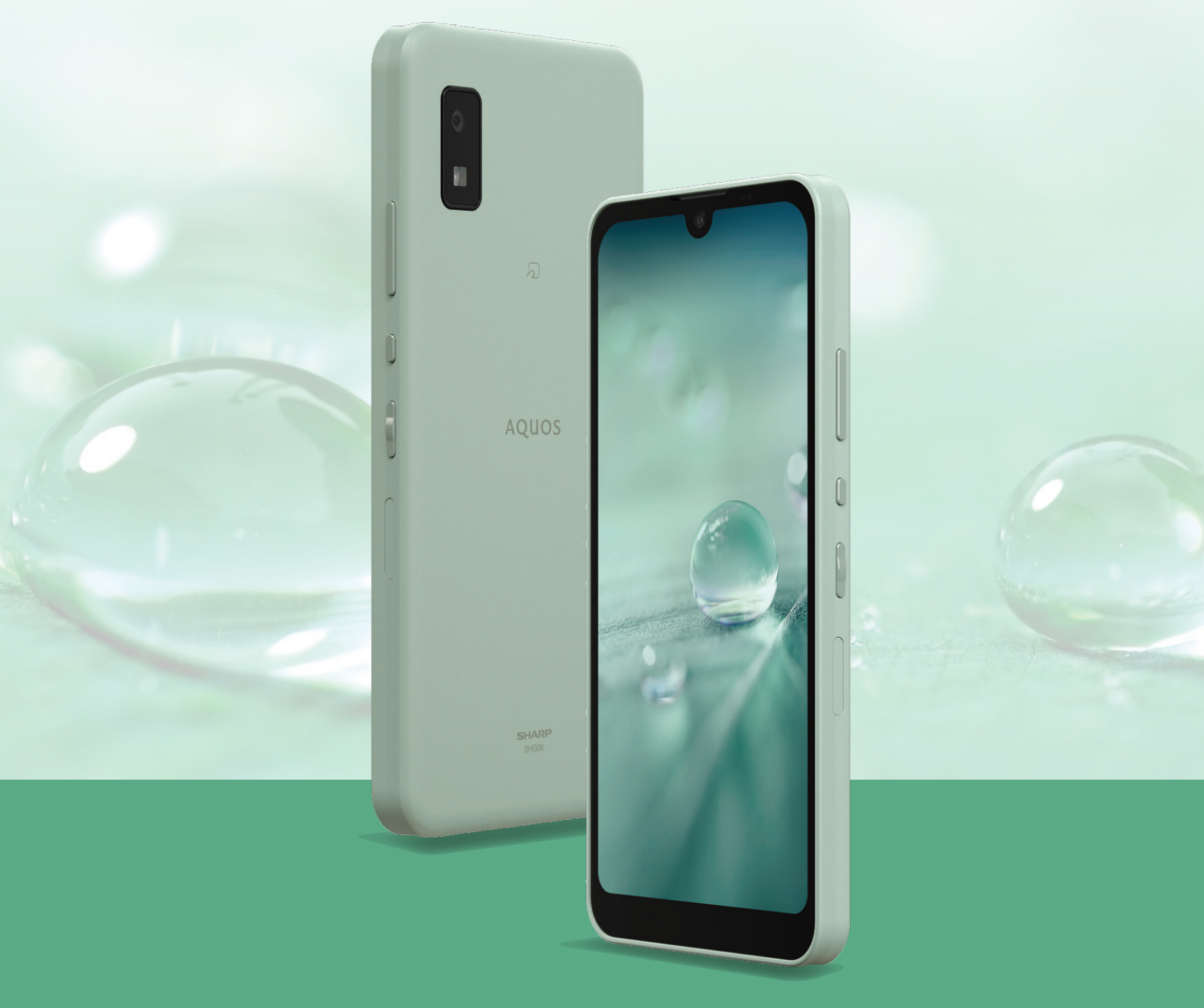

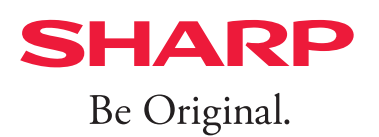

## 目次

| 01 基本操作 |                 |      |                |  |  |  |
|---------|-----------------|------|----------------|--|--|--|
| P02     | ホーム画面表示の違い      | P07  | AQUOS Homeについて |  |  |  |
| P03     | 各部の名称           | P 09 | ホーム画面を切り替える    |  |  |  |
| P04     | タッチパネル/ジェスチャー操作 | P10  | 壁紙を設定する        |  |  |  |
| P05     | データを引き継ぐ        | P11  | Wi-Fiを設定する     |  |  |  |

- 02 便利機能
- P12 AQUOSトリック
- P13 最適な画質に調整
- P15 かんたんモード
- P17 指紋認証でしっかりロック
- P18 Payトリガー
- P19 WebやSNSを流し見する

- P20 Clip Now
- P21 手で持つだけで画面を点灯させる
- P22 ゲーミングメニュー
- P23 分割画面
- P24 エモパーを設定する

### 03 カメラ

P25 カメラの使い方

#### <防水・防塵性能について>

IPX5/IPX7の防水性能、IP6Xの防塵性能。<sup>※</sup> SIMカード/microSDメモリカードトレイをしっかりと閉じてください。 海水・プール・温泉の中に浸けないでください。砂浜などの上に置かないでください。

※IPX5とは、内径6.3mmの注水ノズルを使用し、約3mの距離から12.5リットル/分の水を最低3分間注水する条件であらゆる方向から噴流を当てて も、電話機としての機能を有することを意味します。IPX7とは、常温で水道水、かつ静水の水深1mのところに本製品を静かに沈め、約30分間放置後に 取り出したときに電話機としての機能を有することを意味します。IP6Xとは、直径75µm以下の塵埃(じんあい)が入った装置に電話機を8時間入れ てかくはんさせ、取り出したときに電話機の内部に塵埃が侵入しない機能を有することを意味します。

● Google、Android、Google Play、Google Chrome、およびその他のマークは Google LLC の商標です。

- Wi-Fi<sup>®</sup>はWi-Fi Alliance<sup>®</sup>の登録商標です。
- QRコードは株式会社デンソーウェーブの登録商標です。
- ○は、フェリカネットワークス株式会社の登録商標です。
- ●本ガイドブックに記載されている会社名、製品・サービス名は、各社の登録商標または商標です。
- ●掲載した商品・画面・サービスは性能・機能向上や内容拡充のために、仕様およびデザインを予告なく変更する場合があります。
- 画面はハメコミ合成で画面点灯時のイメージです。
- ●掲載した商品写真は、印刷のため実際の色と異なる場合があります。
- ●記載内容は2021年12月現在のものです。

## 基本操作ホーム画面表示の違い

AQUOS wishをお買い上げいただきありがとうございます。 本ガイドブックでは、au SIMで初期設定した場合の画面表示で説明しています。 初期設定時に挿入したSIMカードによって、画面表示が異なる場合があります。あら かじめご了承ください。

#### ホーム画面表示の違い

各手順の起点となるホーム画面表示はそれぞれ次のようになっています。 アイコンの位置が異なりますのでご注意ください。

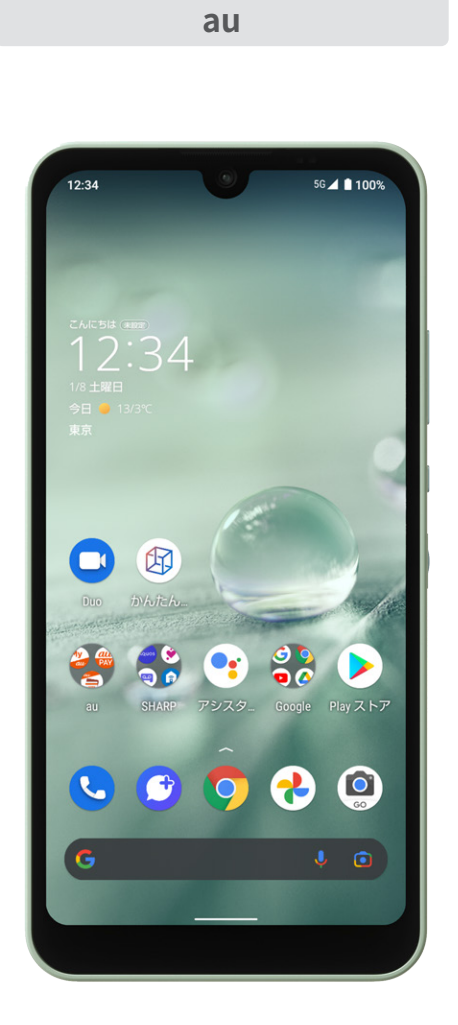

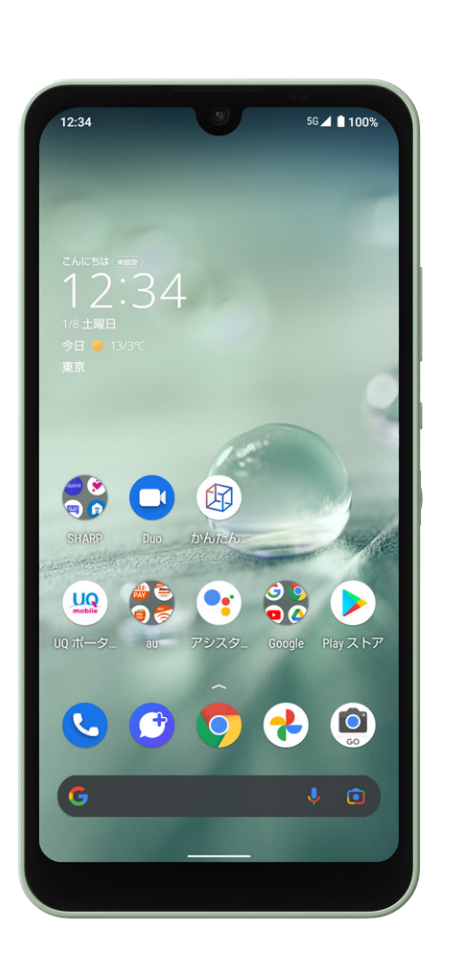

UQ mobile

まずは、AQUOS wishのキーや端子などの位置を覚えましょう。

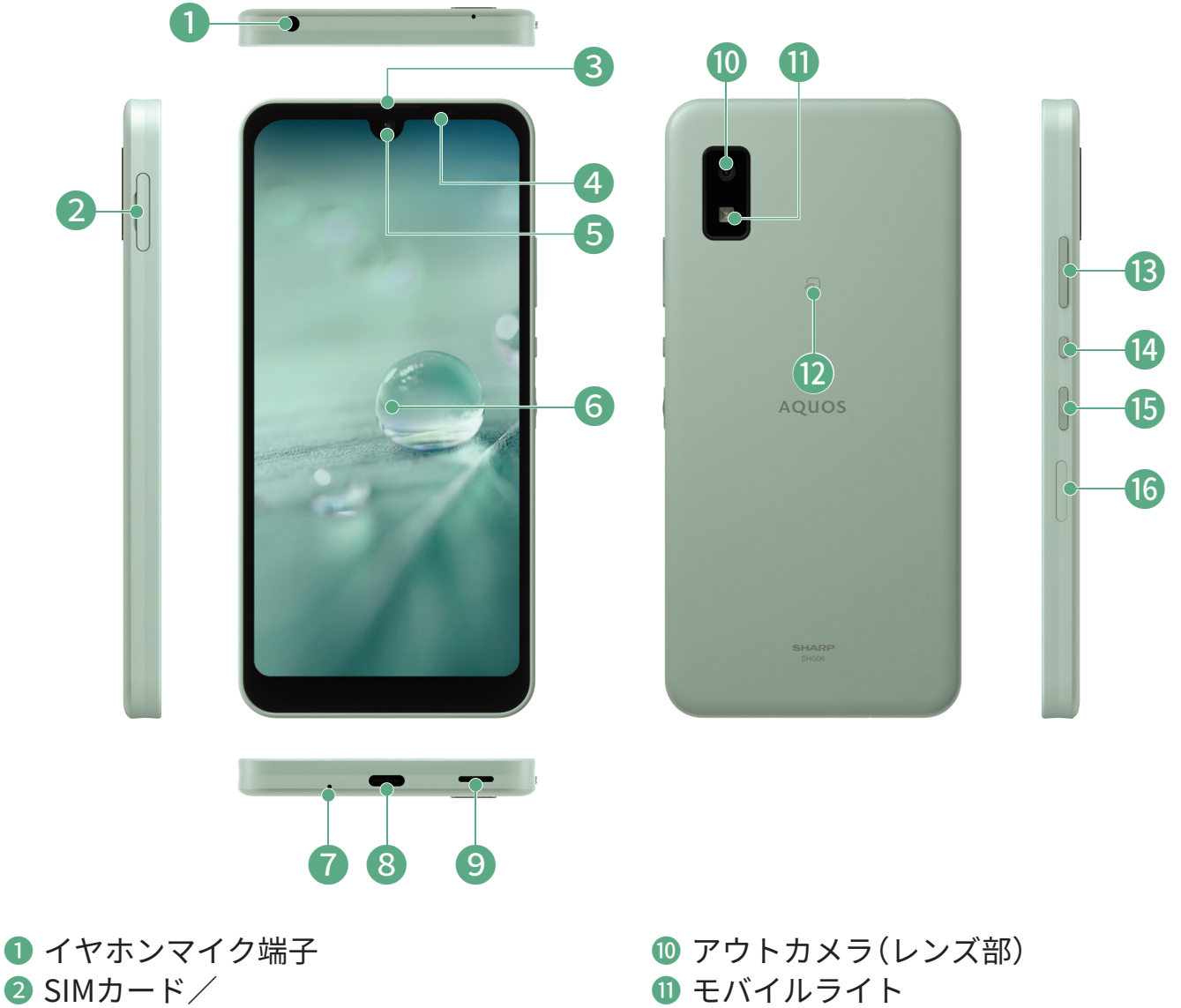

- microSDメモリカードトレイ
- 3 受話口(レシーバー)
- ④ 近接センサー/明るさセンサー
- 5 インカメラ(レンズ部)
- ⑤ ディスプレイ(タッチパネル)
- ⑦ 送話□(マイク)
- 8 外部接続端子
- 9 スピーカー

- 12 2マーク
- ③ 音量UP/DOWNキー
- ④ Google アシスタントボタン
- 15 電源キー
- 66 指紋センサー

基本操作 タッチパネル / ジェスチャー操作

#### まずは基本のタッチパネル操作とジェスチャー操作をマスターしましょう。

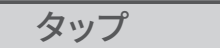

#### **画面に軽く触れて、すぐに指** を離す操作 アプリの起動や、項目の選択

などができます。

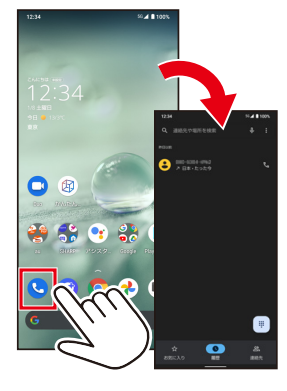

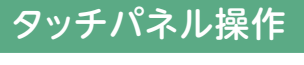

フリック

**画面を指ではらう操作** 画面をめくったりすることが できます。

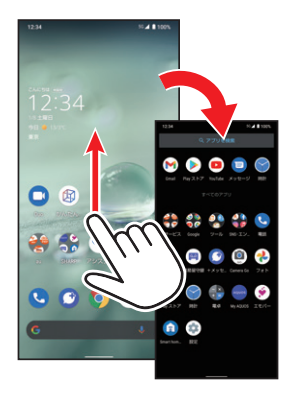

コラム 他の操作方法

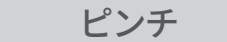

**2本の指を画面に触れたまま 広げたり縮めたりする操作** 画面の拡大/縮小などができ ます。

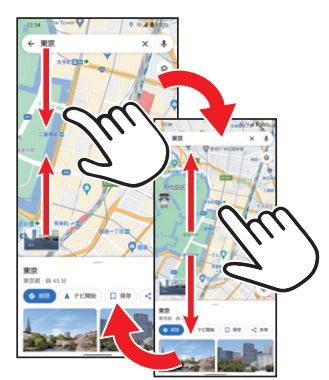

▶ダブルタップ

**2回連続でタップす** る操作 写真や地図などを 拡大できます。

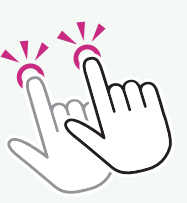

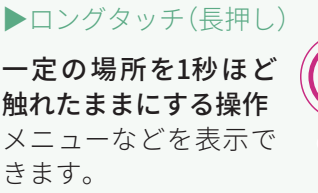

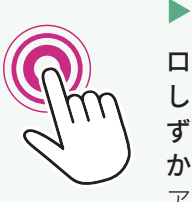

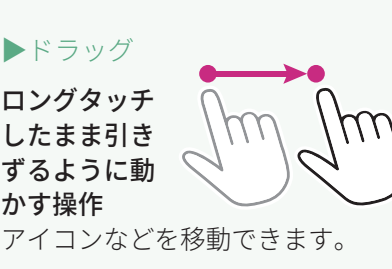

アプリ使用履歴を表示

画面下端のナビゲーション バーを中央に向かってドラッ グして指を止める

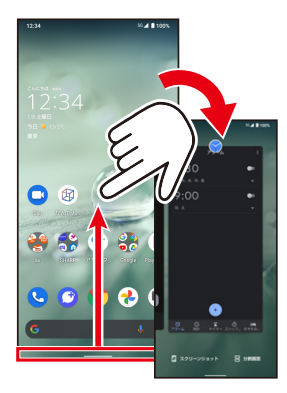

#### ジェスチャー操作

前の画面に戻る

画面の左/右端から中央へ向 けてドラッグして指を離す

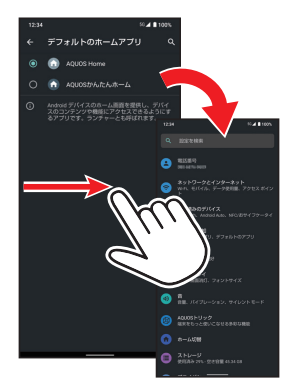

ホーム画面に戻る

画面下端から中央に向かって フリック

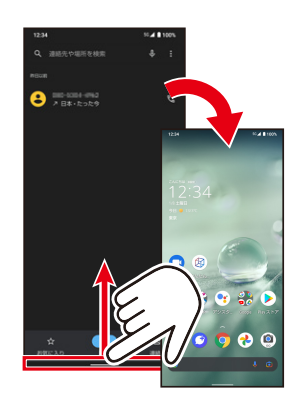

基本操作 データを引き継ぐ

今まで使っていたスマートフォン・ケータイから、電話帳などのデータを引き継げます。 データをひとつひとつ登録し直す手間を省いて、スムーズに電話機能などを使いはじめ ることができます。

#### クイックスイッチアダプター(試供品)を利用する

付属のクイックスイッチアダプター(試供品)を本製品の外部接続端子に接続し、以前のスマート フォンと本製品をケーブルで接続することで、簡単にデータの引き継ぎができます。 ※クイックスイッチアダプター(試供品)は、データの引き継ぎ以外の用途(充電など)には使用しないでください。ま た、すべてのデータが移行できるものではありません。

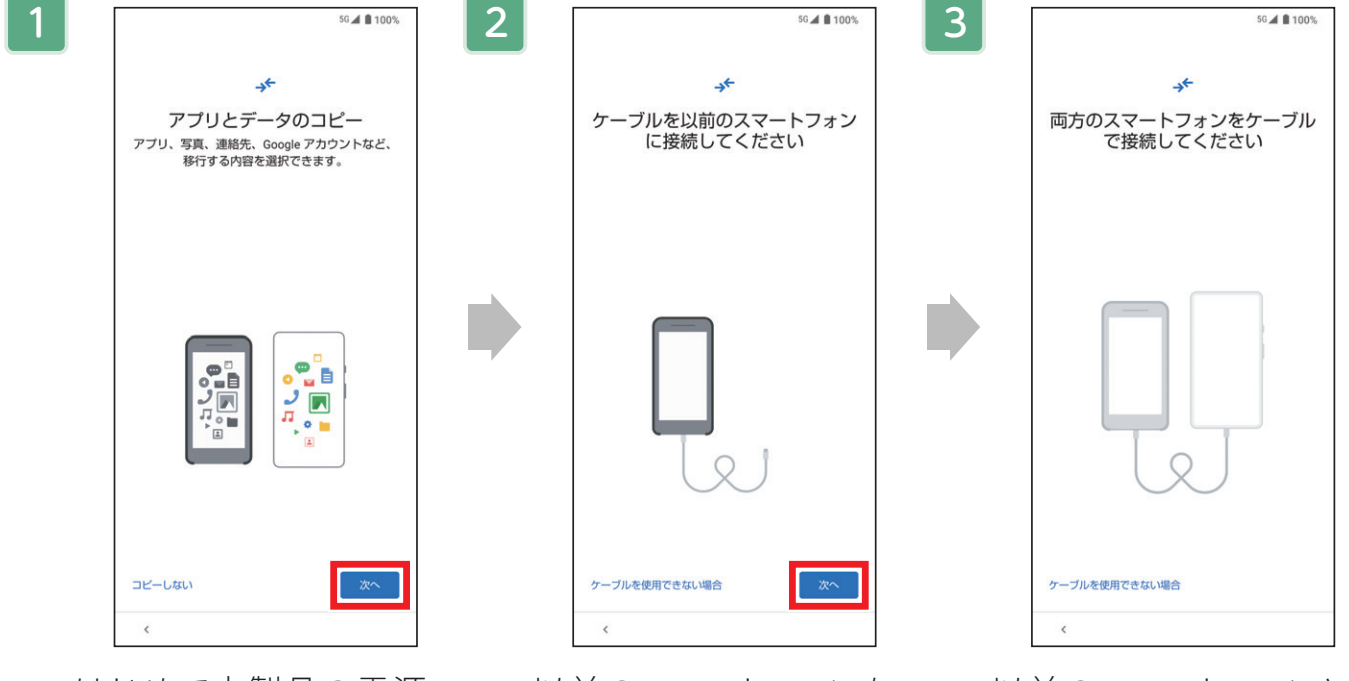

はじめて本製品の電源 を入れた時に表示され る初期設定画面に従って 操作して「アプリとデータ のコピー」画面を表示→ 「次へ」をタップ 以前のスマートフォンを 用意して「次へ」をタップ →以前のスマートフォン に対応しているUSBケー ブル(市販品)を用意して 「次へ」をタップ→用意し たケーブルを以前のス マートフォンに接続して 「次へ」をタップ

以前のスマートフォンと 本製品をケーブルで接続 ※以降は画面に従ってデータ移 行を行ってください。

以前のスマートフォン (Android™ 搭載デバイス またはiPhone)

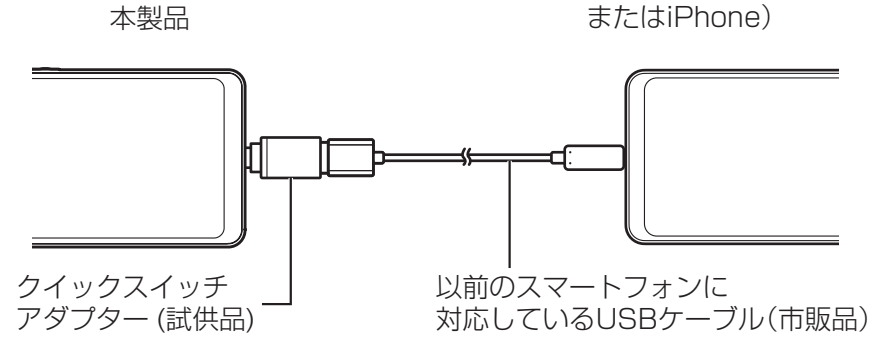

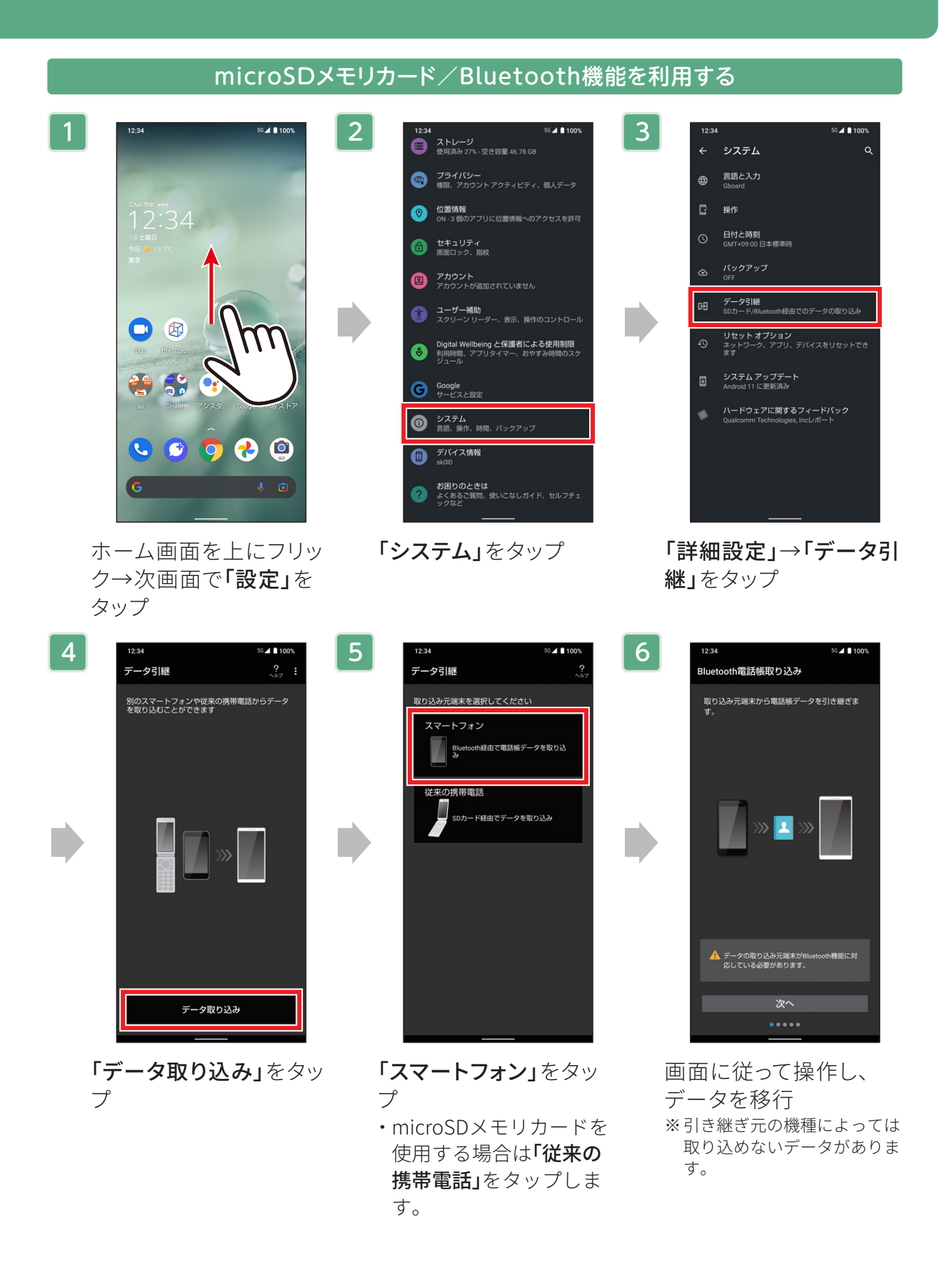

基本操作 AQUOS Homeについて

すべての機能のスタート地点となる、「AQUOS Home」のしくみを覚えましょう。 ホーム画面にはアプリやウィジェットを自由に配置できます。

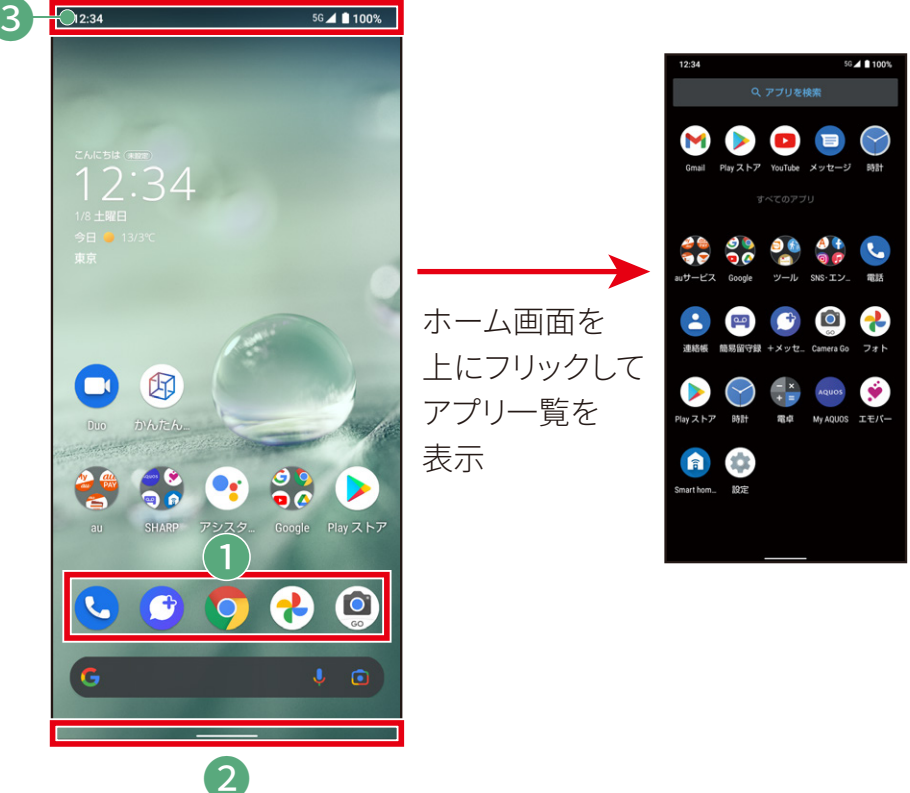

**1 ドック** よく使うアプリを5つまで 配置できます。

2 ナビゲーションバージェスチャー操作(P.04参照)に使用します。

を下にドラッグ

#### 3 ステータスバー

新着メールや留守番電話の通知や、バッテリー残量などをアイコンで表示します。ドラッグ操作で通知パネルや各種設定のON/OFFができるボタンを表示します。

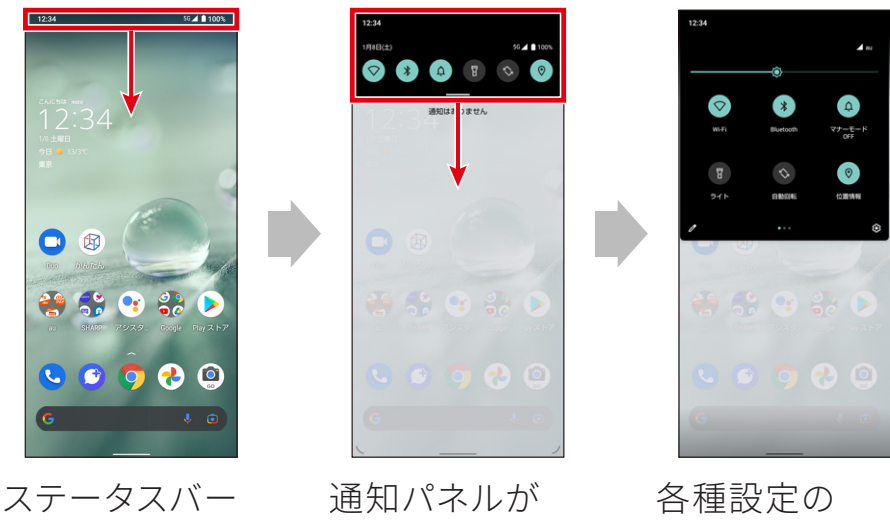

表示されるので さらに下にド

ラッグ

各種設定の ON/OFF切替 ボタンが表示

#### AQUOS Homeにアプリを配置する

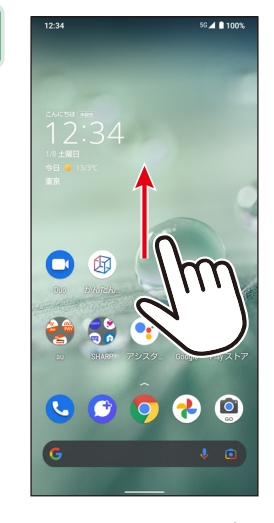

ホーム画面を上 にフリック

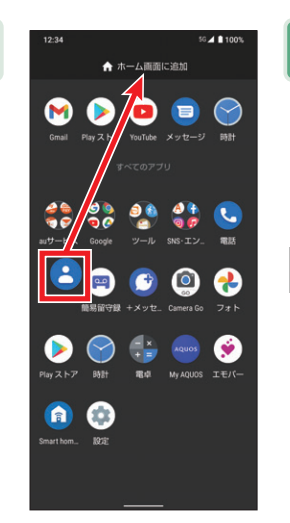

2

2

配置したいアプリ を長押しし、「ホー ム画面に追加」ま でドラッグして指 を離す(ドロップ)

AQUOS Homeにウィジェットを配置する

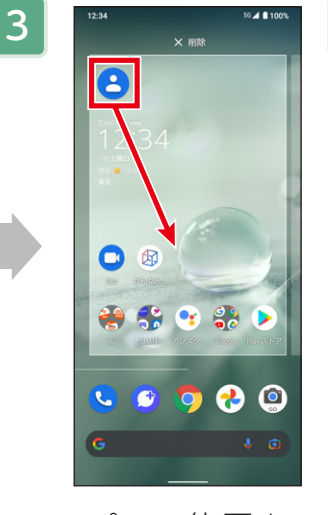

アプリの位置を 変更するときは、 ホーム画面に配 置されたアプリを 長押しし、配置し たい場所までド ラッグ

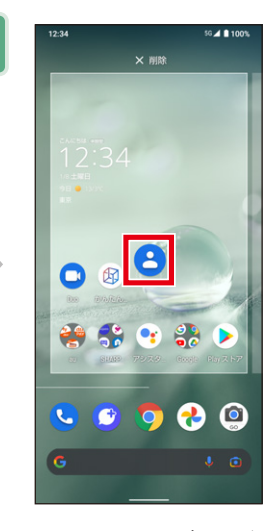

4

配置したい場所 で指を離す(ド ロップ)

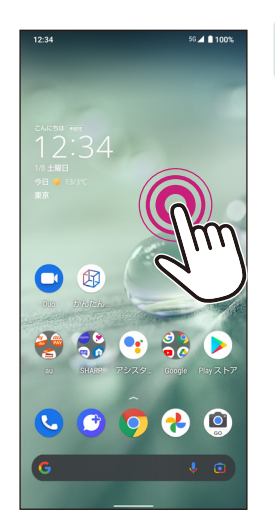

ホーム画面の何 もないところをロ ングタッチ

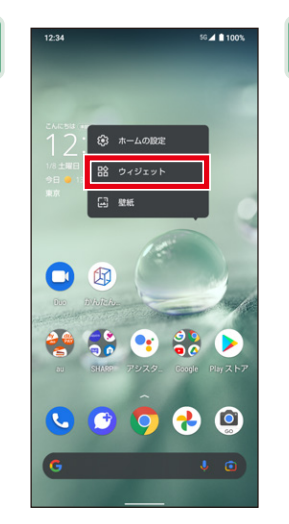

「**ウィジェット」**を タップ

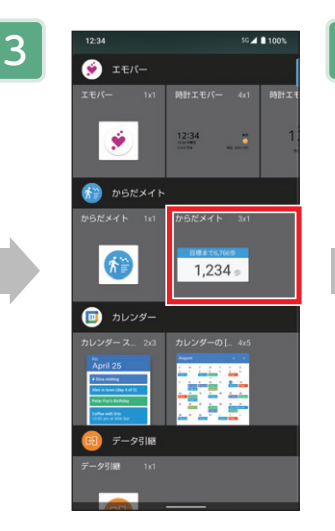

配置したいウィ ジェットを長押し してドラッグ

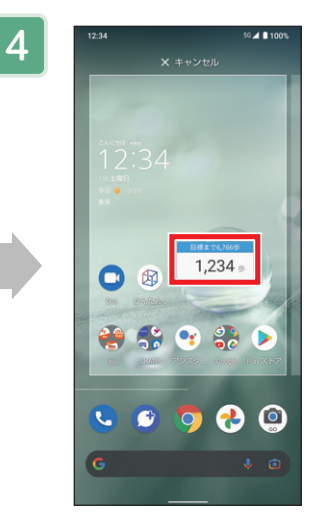

配置したい場所 で指を離す(ド ロップ)とホーム 画面上に配置さ れる

## 基本操作 ホーム画面を切り替える

AQUOS wishにはそれぞれ特長のある2つのホーム画面が用意されています。 お好みに合わせていつでも切り替えられます。

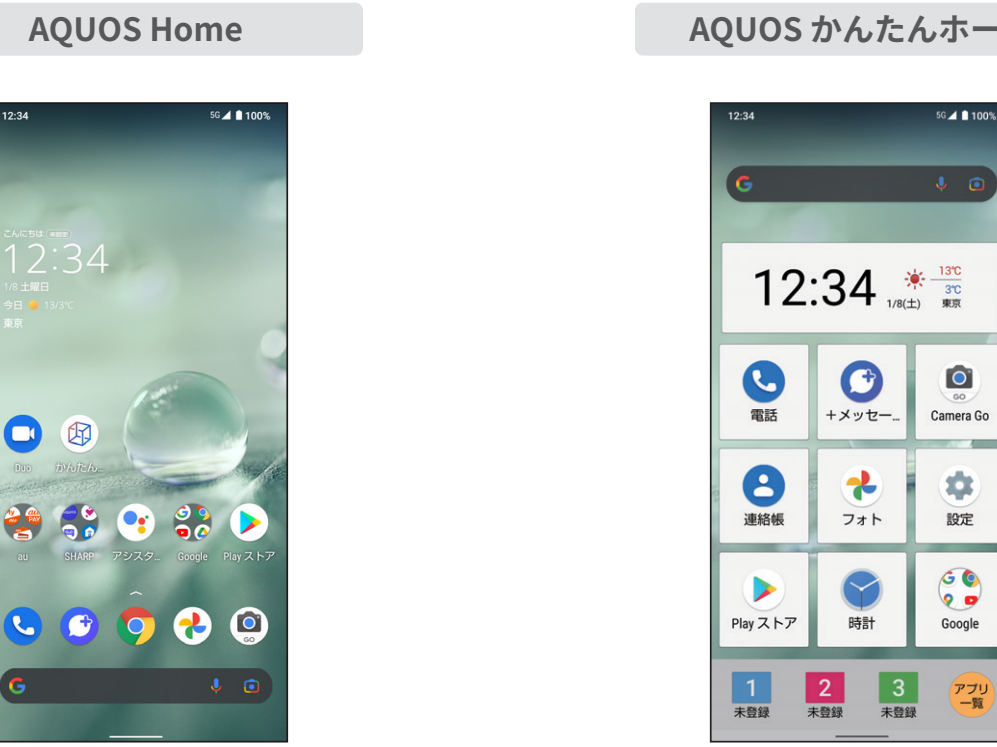

標準的な操作感

AQUOS かんたんホーム

アイコンが大きく見やすい

#### ホーム画面を切り替える(例:AQUOSかんたんホームにする)

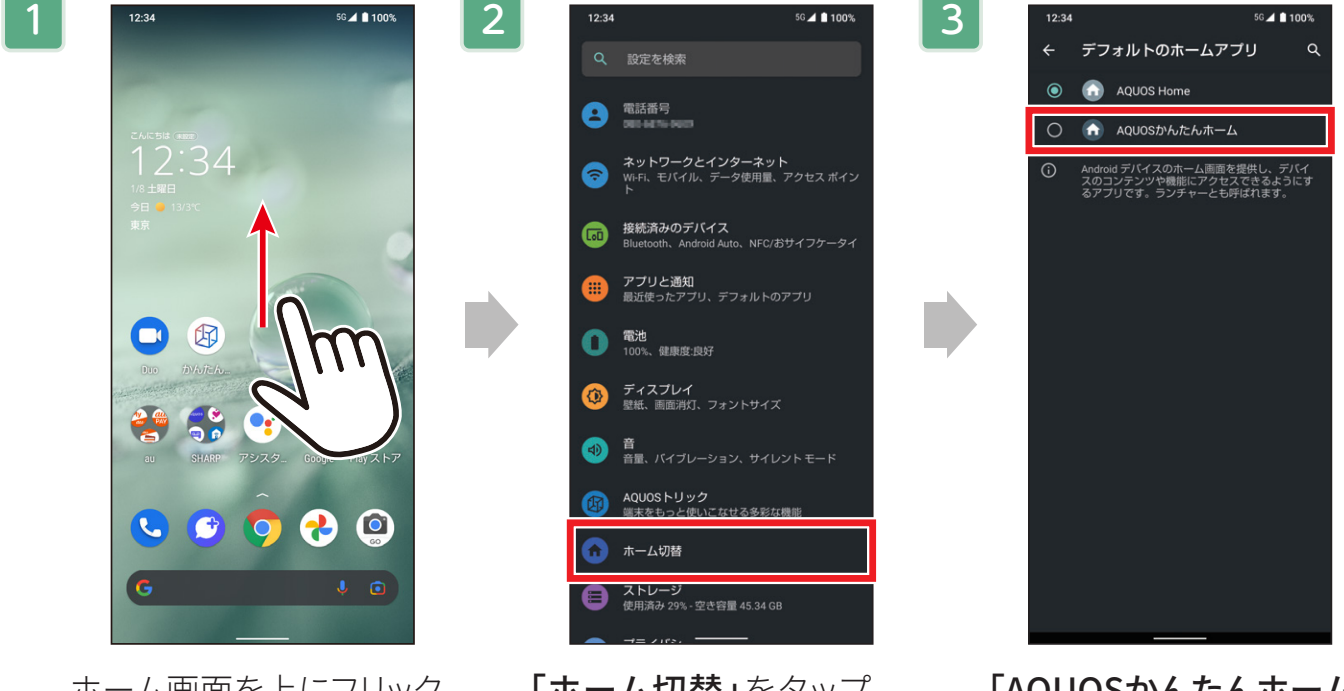

ホーム画面を上にフリック →次画面で「設定」をタップ 「ホーム切替」をタップ

「AQUOSかんたんホーム」 をタップ

基本操作 壁紙を設定する

撮影したお気に入りの写真などを、ホーム画面やロック画面の壁紙に設定すること ができます。

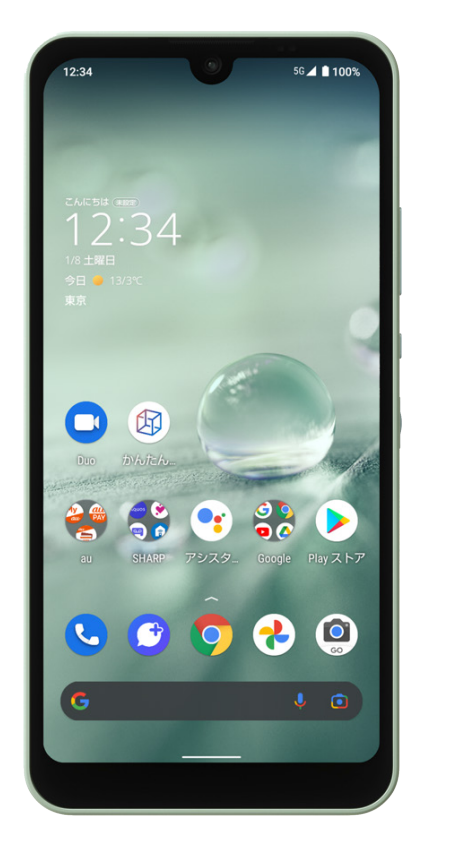

2

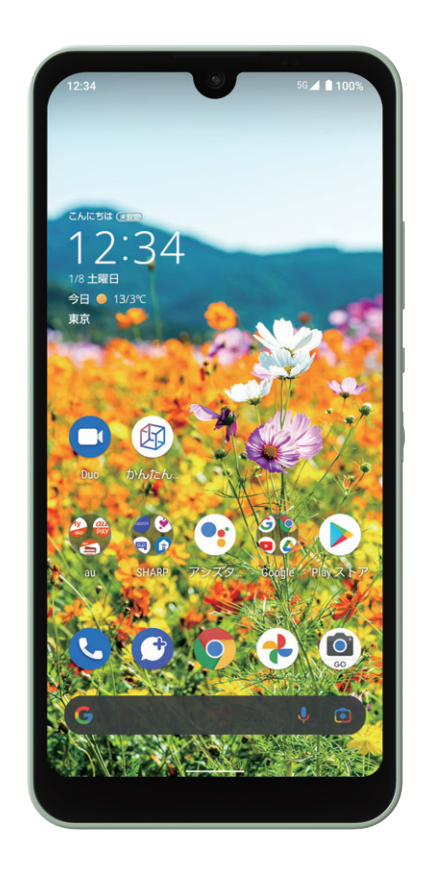

#### ホーム画面の壁紙を撮影した写真に設定する

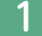

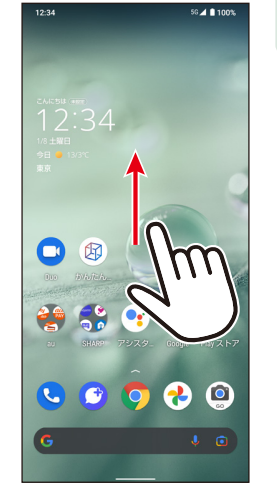

ホーム画面を上 にフリック→次画 面で**「設定」**をタッ プ

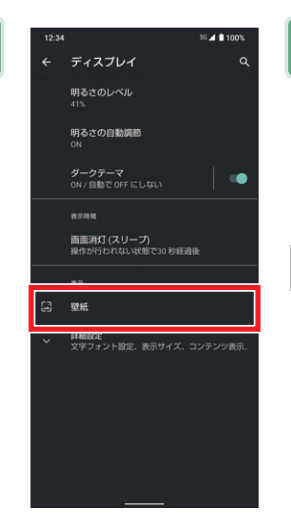

**「ディスプレイ」→** 「壁紙」をタップ

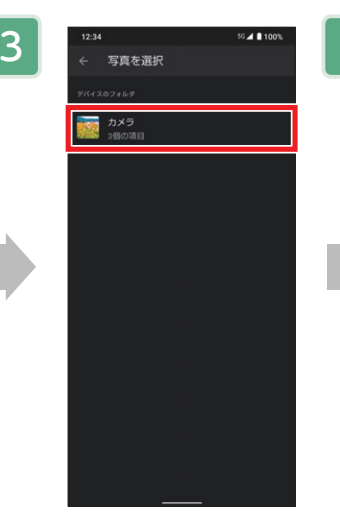

**「フォト」→「カメ ラ」**をタップ→次 画面で好きな写 真を選択

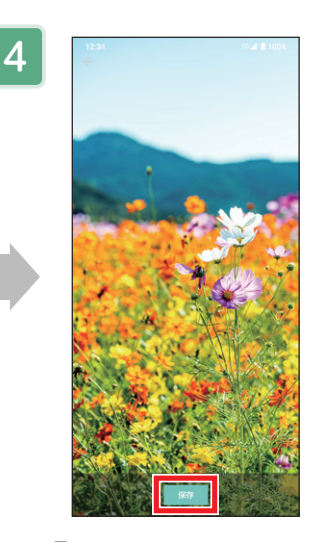

「ホーム画面」を タップ→表示する 範囲を選択して 「保存」をタップ

基本操作 Wi-Fiを設定する

#### スマートフォンで各種サービスを楽しむときには、インターネットを利用します。 AQUOS wishでは、無線LAN (Wi-Fi)も利用できます。

Wi-Fiを設定する

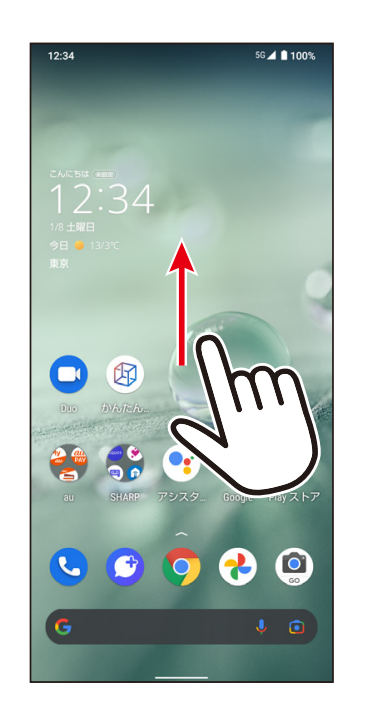

ホーム画面を上にフリッ ク→次画面で**「設定」**を タップ

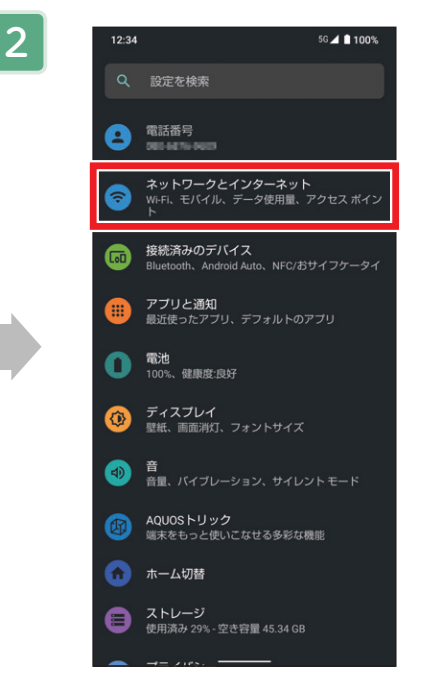

「ネットワークとインター ネット」をタップ

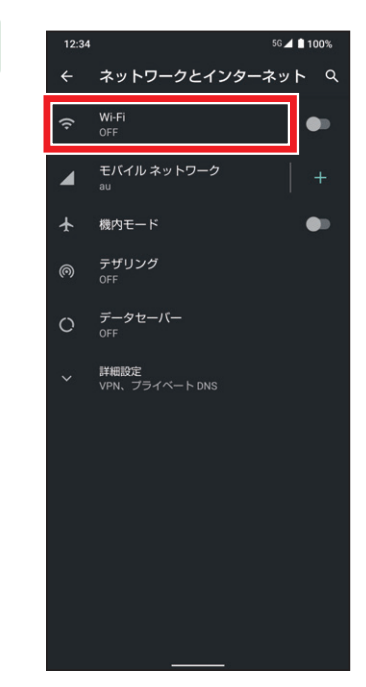

3

「Wi-Fi」をタップ→次画 面で●をタップ

| 4 | 12:34                  |                                         | 56 ⊿ 🗎 1 | 00% |
|---|------------------------|-----------------------------------------|----------|-----|
|   | ÷                      | Wi-Fi                                   |          | ۹   |
|   |                        | Wi-Fi の使用                               |          |     |
|   | •                      | COAFTINGCOMP                            |          | ₿   |
|   | •                      | 00001440038100-00940.000<br>0           |          | ۵   |
|   | •                      | Soundbarlanae, 1905                     |          |     |
|   | •                      | atom of others                          |          | ⋳   |
|   | •                      | alerte el'abliantes                     |          | ⋳   |
|   | •                      | attenti ersotte-ç                       |          | ⋳   |
|   | •                      | stern el'tôbege                         |          | ⋳   |
|   | Ŷ                      | No. No. 0. 0001                         |          | ⋳   |
|   | $\mathbf{\widehat{v}}$ | RONTOL-HORDCO-R                         |          | ₿   |
|   | +                      | ネットワークを追加                               |          | 812 |
|   |                        | <b>Wi-Fi 設定</b><br>Wi-Fi は自動的に ON になります |          |     |
|   |                        |                                         |          |     |
|   |                        |                                         |          |     |

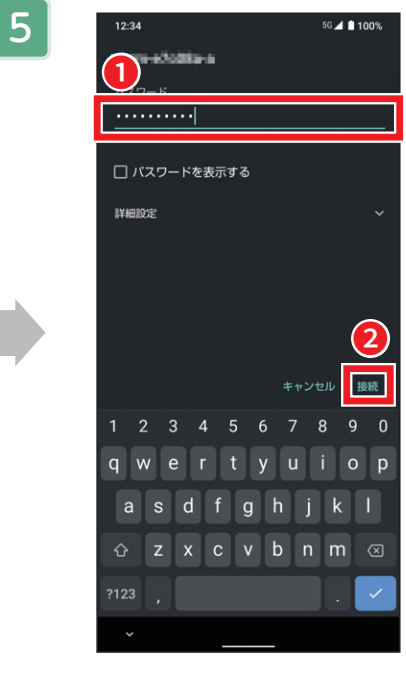

接続したいアクセスポイ パスワードを入力し**「接**ントを選択 **続」**をタップ

コラム 一度設定した内容は保存さ れ、以降は**「通知パネル」** (P.07参照)から接続のON/ OFFを切り替えられます。 便利機能 AQUOSトリック

AQUOSトリックでは、AQUOS wishをより使いやすくするためのカスタマイズがで きます。

#### AQUOSトリックを利用する

2

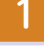

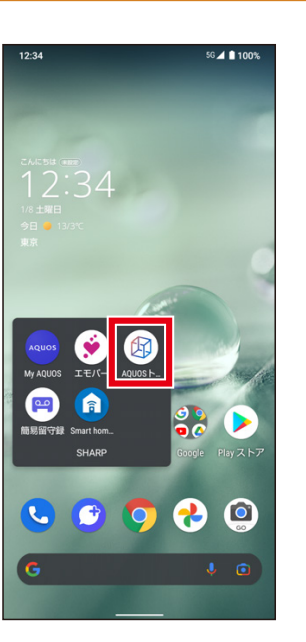

ホーム画面で「SHARP」→ 「AQUOSトリック」をタップ

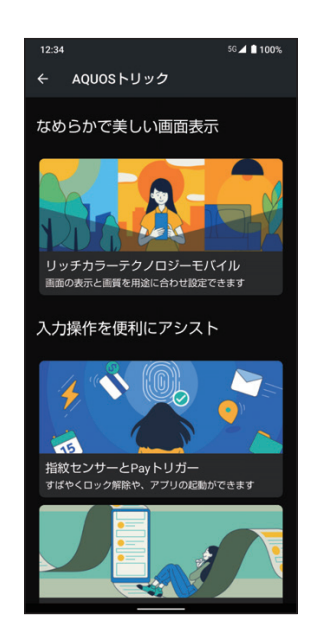

AQUOSトリックのメニューが 表示

#### AQUOSトリックで設定できる項目の例

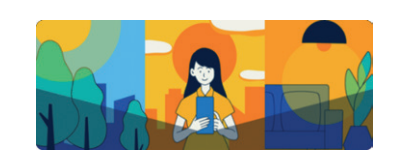

**リッチカラーテクノロジーモバイル** 画面の表示と画質を用途に合わせ 設定できます。

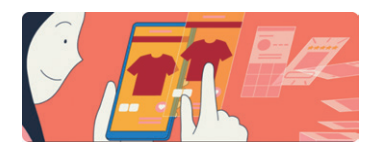

**Clip Now** 画面をなぞるだけでスクリーン ショットが撮れます。

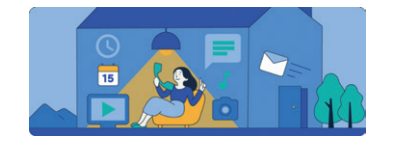

**AQUOS Home** 標準的な操作感を備えたホームア プリです。

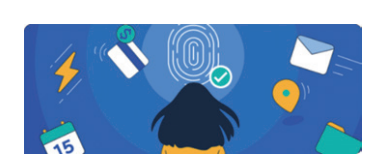

**指紋センサーとPayトリガー** すばやくロック解除や、アプリの起 動ができます。

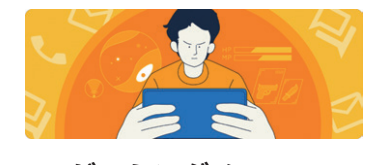

**ゲーミングメニュー** ゲーム中に役立つ機能が設定でき ます。

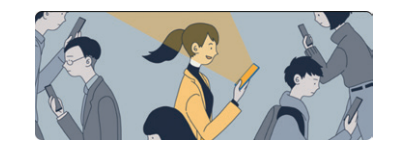

**Bright Keep** 画面点灯を自動で制御して快適に お使いいただけます。

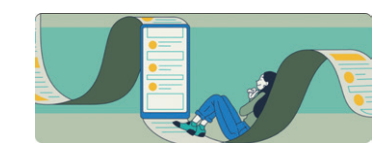

**スクロールオート** 記事やSNSを自動スクロールで流 し見できます。

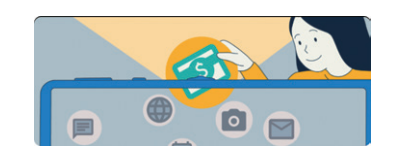

**クイック操作** 電源キーやナビゲーションの操作 設定ができます。

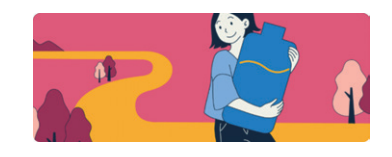

**インテリジェントチャージ** 充電を賢く制御して電池をいたわ り長持ちさせます。

## 便利機能 最適な画質に調整

2

ディスプレイの表示と画質に関する設定を「リッチカラーテクノロジーモバイル」として一箇所に集約。美しく見やすく、便利な機能を快適に利用できます。

#### ディスプレイの画質などを設定する

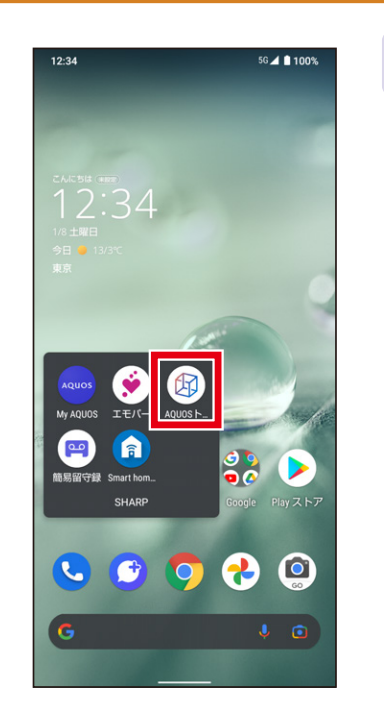

ホーム画面で「SHARP」 →「AQUOSトリック」を タップ

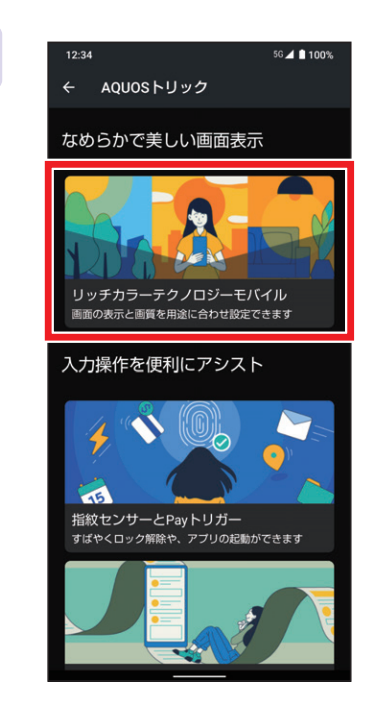

**「リッチカラーテクノロ ジーモバイル」**をタップ

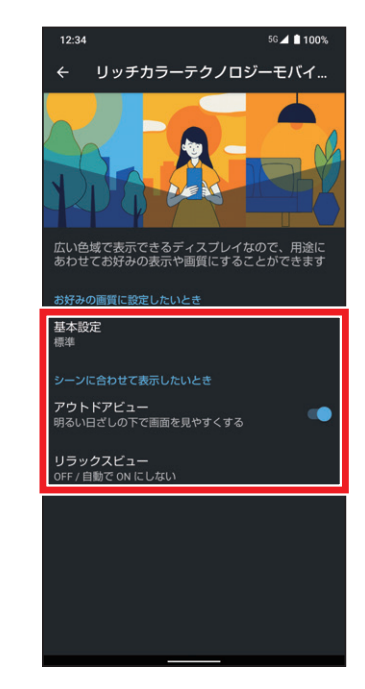

機能ごとにON/OFFな どを設定

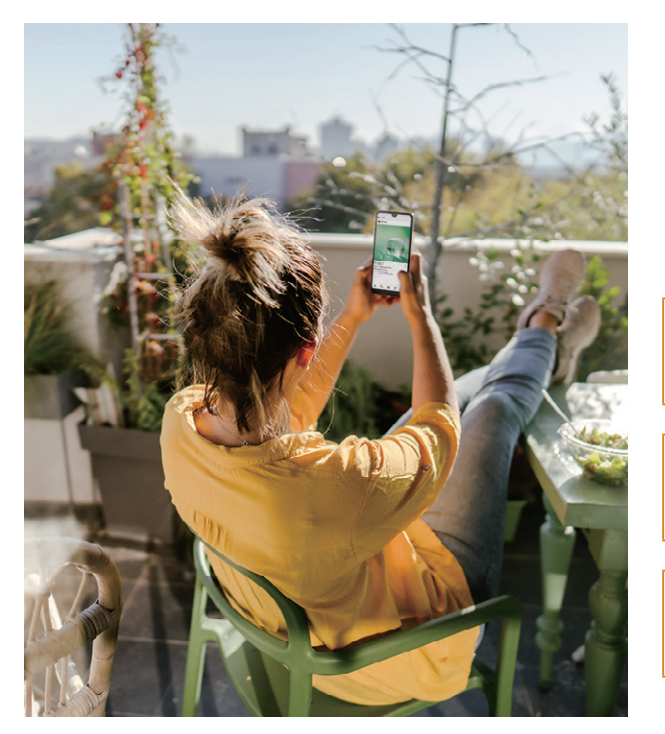

3つの機能の設定に対応

3

基本設定

お好みに合わせて3つのメニューから画質を選択で きます。

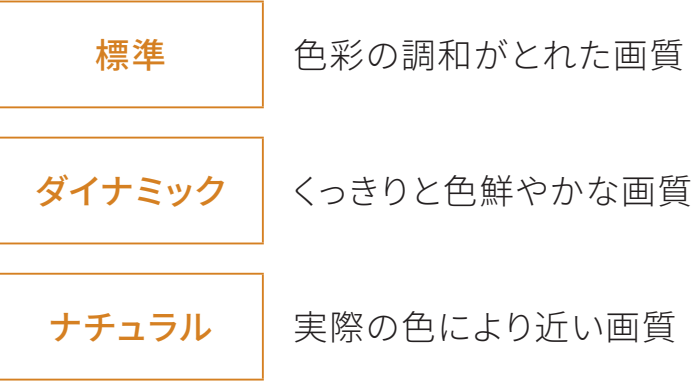

13

#### アウトドアビュー

映像の明暗差と周辺環境を分析して、自動でコントラストを最適化。さらにバックライトの輝度 も自動調整します。

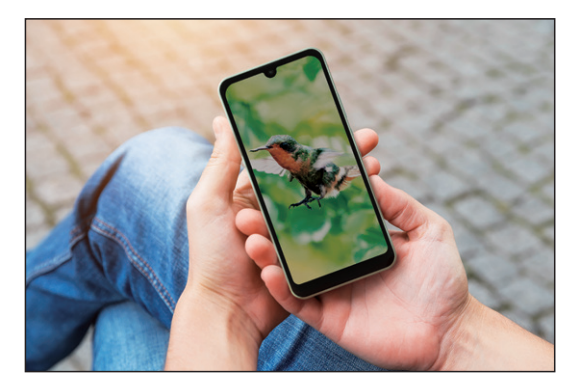

OFF

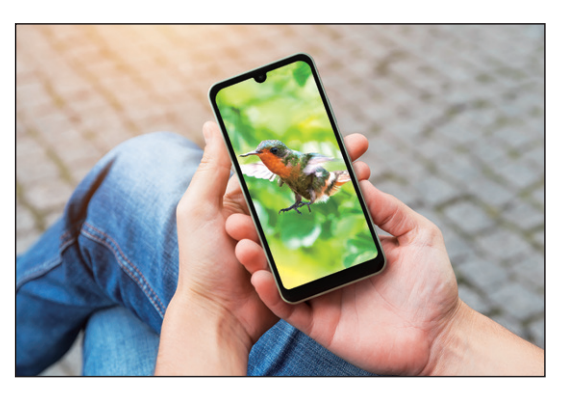

ΟΝ

#### リラックスビュー

就寝前や目の疲れが気になるときに、ブルーライトを抑えた目に優しい画質に設定できます。任 意の時刻や、日の入りから日の出までの時間でON/OFFを自動で切り替えることもできます。

| 12:34 | 56 🚄 🗎 100'                                                              | %      |
|-------|--------------------------------------------------------------------------|--------|
| ÷     | リラックスビュー                                                                 | ۹      |
|       | 今すぐ ON にする                                                               |        |
|       |                                                                          |        |
|       |                                                                          |        |
|       | <b>スケジュール</b><br>使用しない                                                   |        |
| 0     | リラックスビューを利用すると画面が黄味がか<br>た色になります。薄明かりの下でも画面を見や<br>くなり、寝付きを良くする効果も期待できます。 | 0<br>T |
|       |                                                                          |        |
|       |                                                                          |        |
|       |                                                                          |        |

OFF

| 12:34 |                                                          | 5G 🚄 🗎 100%                |
|-------|----------------------------------------------------------|----------------------------|
| ÷     | リラックスビュー                                                 | ۹                          |
|       | 今すぐ OFF にする                                              |                            |
|       | 輝度                                                       |                            |
|       | •                                                        |                            |
|       | <b>スケジュール</b><br>使用しない                                   |                            |
| 0     | リラックスビューを利用すると画面<br>た色になります。薄明かりの下でも<br>くなり、寝付きを良くする効果も明 | が黄味がかっ<br>画面を見やす<br>待できます。 |
|       |                                                          |                            |

ΟΝ

| コラム             |
|-----------------|
| 「通知パネル」(P.07参照) |
| からも設定のON/OFFを   |
| 切り替えられます。       |
|                 |

AQUOS かんたんホーム (かんたんモード まとめてON)

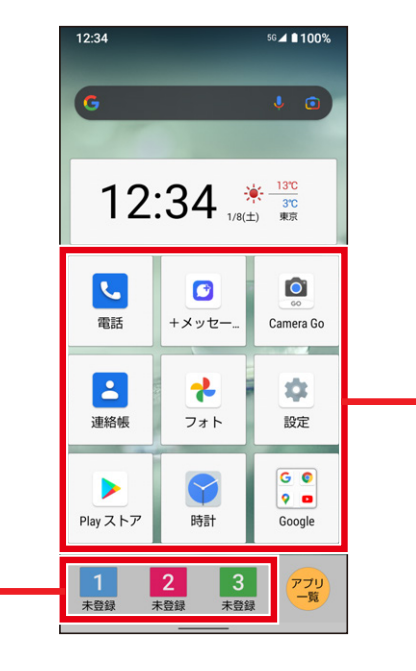

#### 楽ともリンク(P.16)

よく連絡する相手を登録すること で、電話やメールの送信をホーム 画面からかんたんにできるように なります。 よりかんたんで見やすいホーム画面に変更できます。

アイコンの形

より大きく見やすい、四角形のアイコンに変更できます。

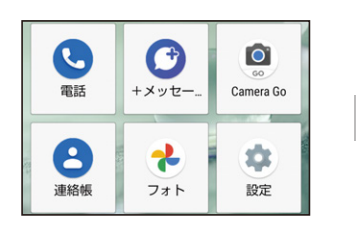

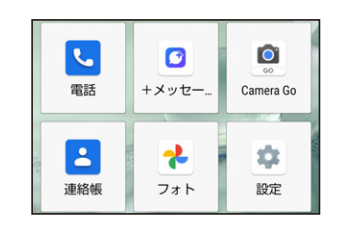

フォントサイズ(特大)

文字サイズを大きくして、読みやすくします。

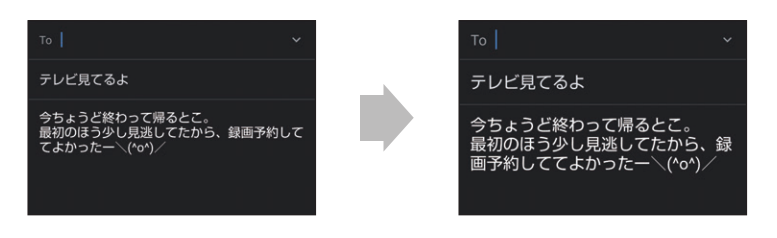

長押しする時間(長め)

長押し(ロングタッチ)の反応時間を遅くして誤操作を防 ぎます。

#### 「かんたんモード」を一括で設定する

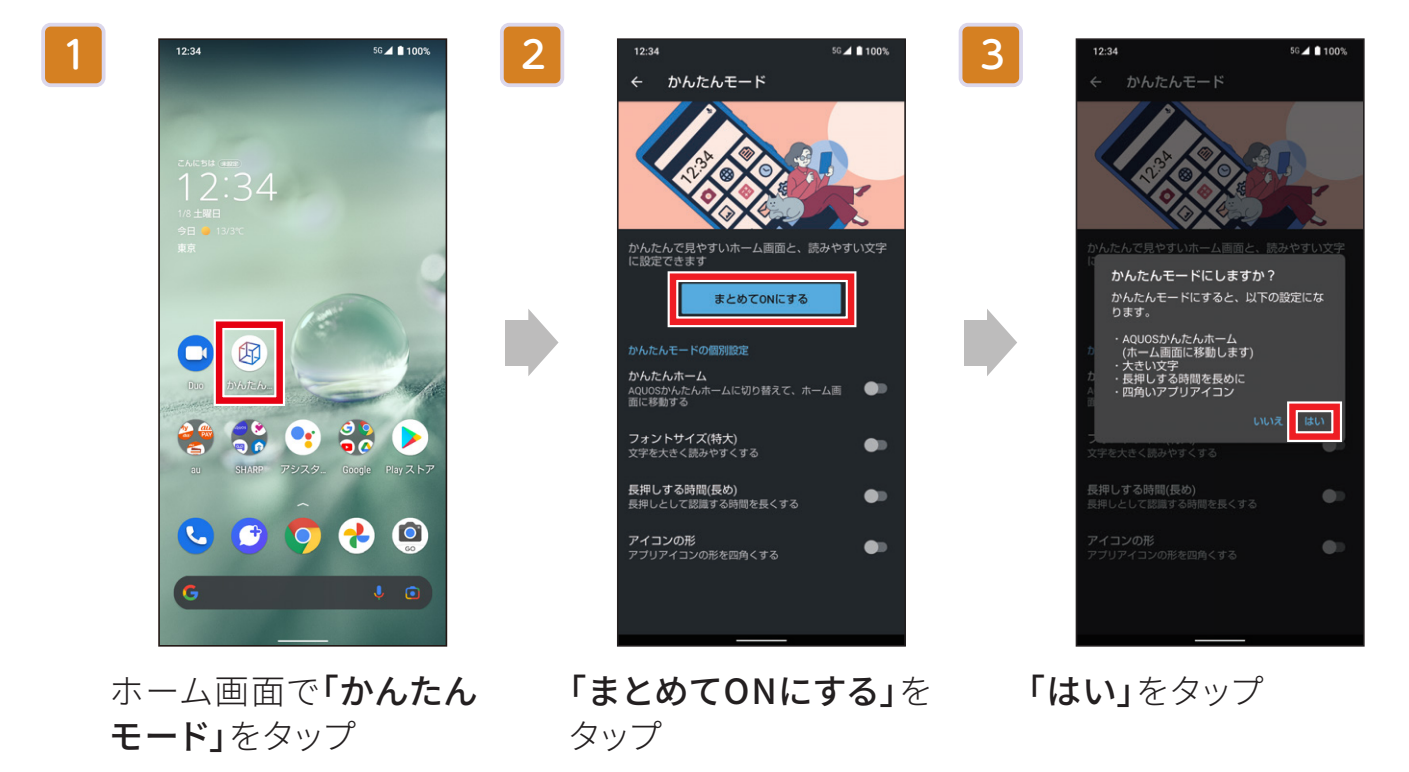

※「かんたんモード」は機能ごとに個別に設定できます。「かんたんホーム」をON/OFFすると、ホーム画面に移動しま \_ す。他の設定をON/OFFしてから、最後に「かんたんホーム」をON/OFFすることをおすすめします。

| 1      | 12:34 <sup>5</sup> 6 ▲ ■ 100%                          | 2 | 12:34 <sup>56</sup> ∡ ∎100%                        | 3    | 12:34 <sup>5</sup> G 🛋 🗎 100%                      |
|--------|--------------------------------------------------------|---|----------------------------------------------------|------|----------------------------------------------------|
|        |                                                        |   |                                                    |      | 楽ともリンク                                             |
|        | G t O                                                  |   | G t O                                              |      | 1 登録しますか?                                          |
|        | 12:34 * 13°C<br>JR(2) RR                               |   | 12:34 (* 130<br>1/30) #R                           |      | よく連絡する相手を登録しておく<br>と、簡単な操作で電話やメールを<br>利用することができます。 |
|        |                                                        |   |                                                    |      | *登録は電話帳から選択します。<br>電話帳の連絡先を削除すると登録<br>が解除されます。     |
|        | 電話 +メッセー_ Camera Go                                    |   | 電話 +メッセー Camera Go                                 |      | いいえはい                                              |
|        | 連絡帳     フォト                                            |   | 連絡帳     フォト     設定                                 |      |                                                    |
|        | Playストア<br>時計<br>G の の の の の の の の の の の の の の の の の の |   | Play ストア<br>時計<br>Google                           |      |                                                    |
|        | 1<br>未登録 未登録 未登録 アフリ<br>一覧                             |   | 1<br>未登録<br>未登録<br>未登録<br>大登録<br>大登録               |      |                                                    |
| 朩      | <br>「ーム画面で <b>「連絡帳」</b>                                | 赤 | <br>ーム画面で未登録の                                      | Гl   |                                                    |
| を<br>鉰 | とタップし、連絡先を登<br>禄                                       | 楽 | ともリンクをタップ                                          |      |                                                    |
| 4      | 12:34 56 <b>∡ ≜</b> 100%                               | 5 | 12:34 55 🖌 🛢 100%                                  | 6    | 12:34 56 🛋 🕯 100%                                  |
|        | ←連絡先を選択へ                                               |   | 楽ともリンク                                             |      | 楽ともリンク                                             |
|        | 2+ 連絡先を作成 あ お 2 さん。                                    |   | 1 お父さん                                             |      | 1 お父さん                                             |
|        |                                                        |   | デタティア・加減ル、でください       発信先番号:       1000-1530441002 |      | 楽ともリンクボタンのアイコンを選んでくだ ☆い プリセットから選び ♪                |
|        |                                                        |   | メール宛先アドレス:                                         |      | 電話帳の顔写真を使う                                         |
|        |                                                        |   | <b>2</b> x^                                        |      | 数字を表示する                                            |
|        |                                                        |   |                                                    |      |                                                    |
|        |                                                        |   |                                                    |      |                                                    |
|        |                                                        |   |                                                    |      |                                                    |
|        |                                                        |   |                                                    |      |                                                    |
|        |                                                        |   |                                                    |      |                                                    |
| 诵      | 『絡先を選択                                                 | 宛 | 先を選択して <b>「次へ</b> 」を                               | - ア- | イコンを設定                                             |
|        |                                                        | タ | ップ                                                 | -    |                                                    |

### 楽ともリンクに登録する

## **便利機能** 指紋認証でしっかりロック

#### 指紋認証を搭載。指で触れるだけでロック画面を解除できるので、面倒な入力の手 間がなくスマートに使えます。

※指紋センサー利用時のご注意

- ぶつけたり、強い衝撃を与えたりしないでください。故障および破損の原因となることがあります。また、センサー表面を引っかいたり、ボールペンやピンなど先の尖ったものでつついたりしないでください。
- ・指紋センサー表面にシールなどを貼ったり、インクなどで塗りつぶしたりしないでください。
- ・ほこりや皮脂などの汚れが付着すると、指紋の読み取りが困難になったり、認証性能が低下したりすることがあ ります。指紋センサー表面は時々清掃してください。
- ・指を離すのが早すぎると、正常に認識できないことがあります。指紋が認証されてから、指を離してください。
- ・指紋センサーに指を触れたまま指紋の登録や認証を開始すると、起動できない場合があります。指を離し、再度操 作してください。

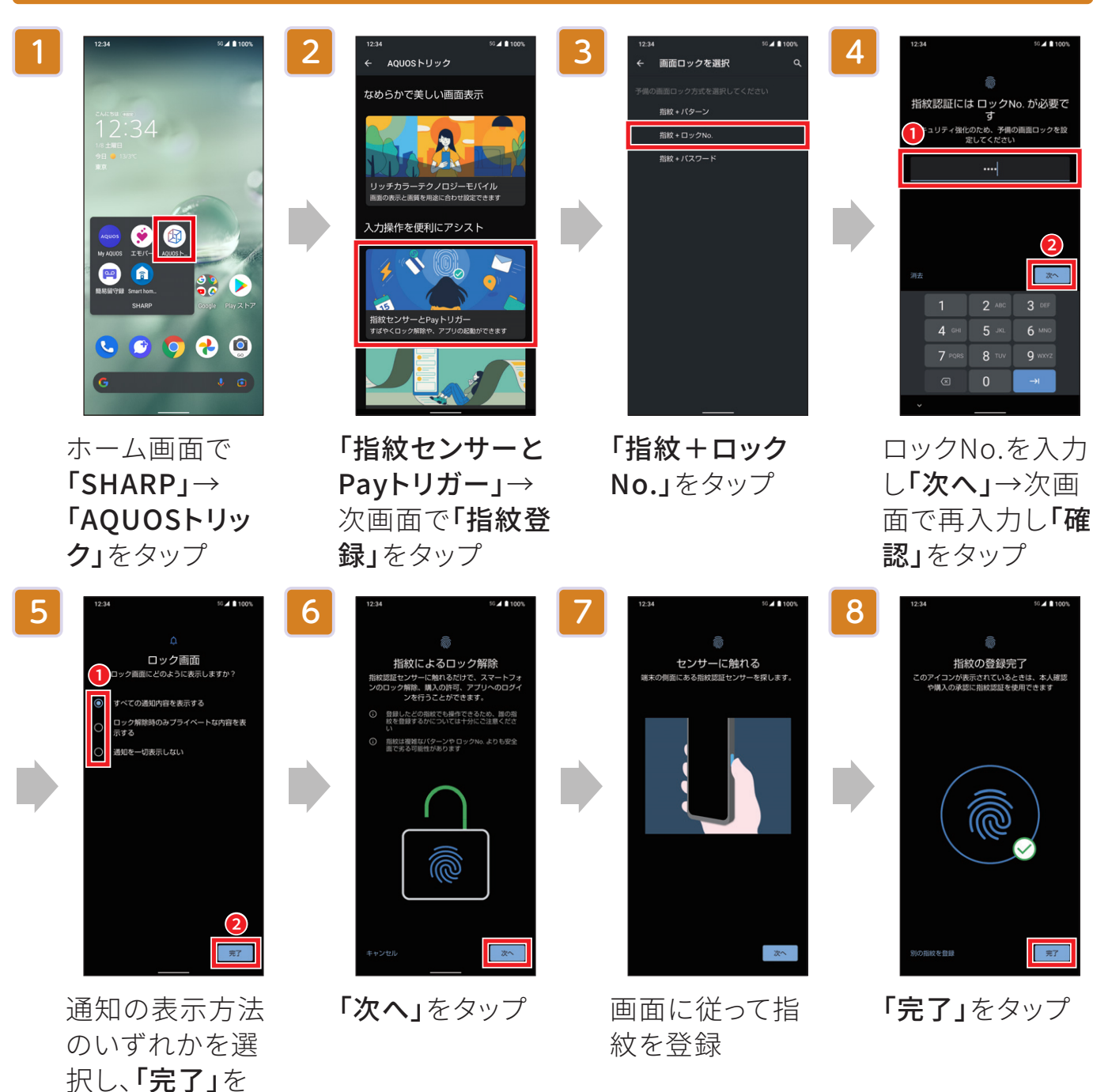

#### 指紋認証を設定する

タップ

便利機能 Payトリガー

ホーム画面で指紋センサーに触れ続けることで、au PAYをかんたんに起動できます。また、Payトリガーで起動するアプリを変更することもできます。

#### au PAYを起動する

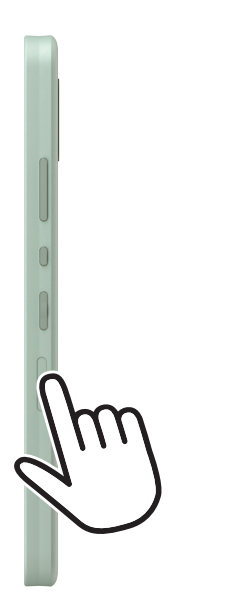

ホーム画面で 指紋センサーに 触れ続ける

02

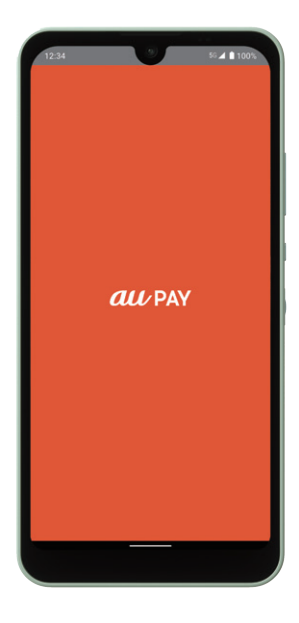

au PAYが起動

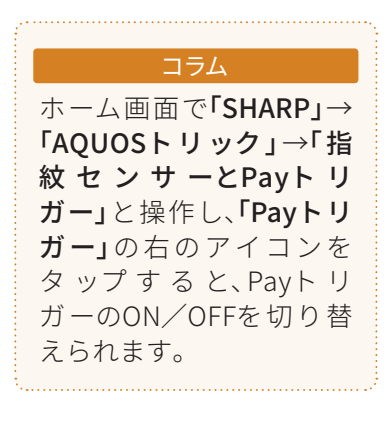

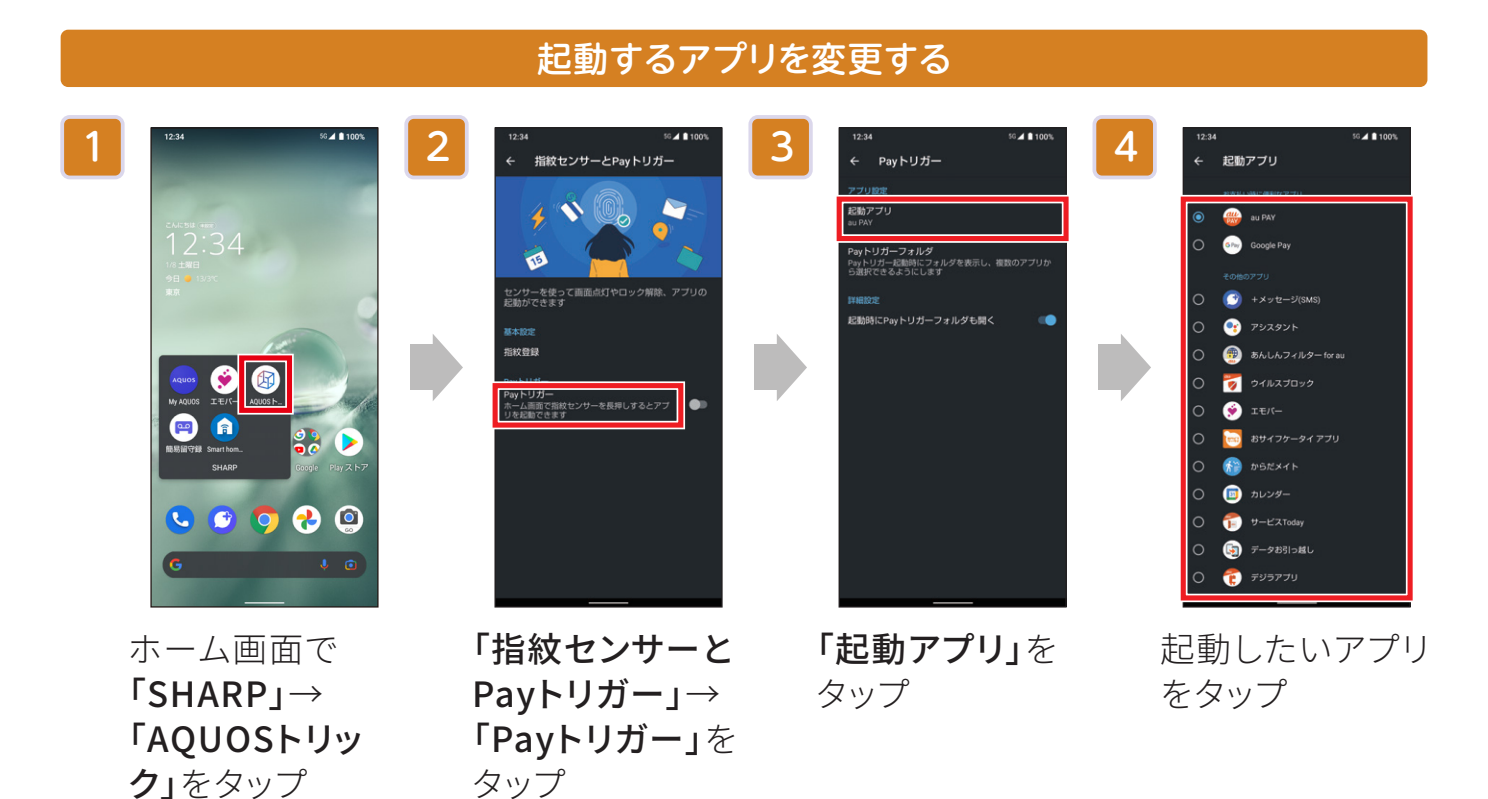

WebページやSNSを自動でゆっくりスクロールする「スクロールオート」機能を搭載。 テレビを流し見する感覚で、コンテンツを楽しめます。

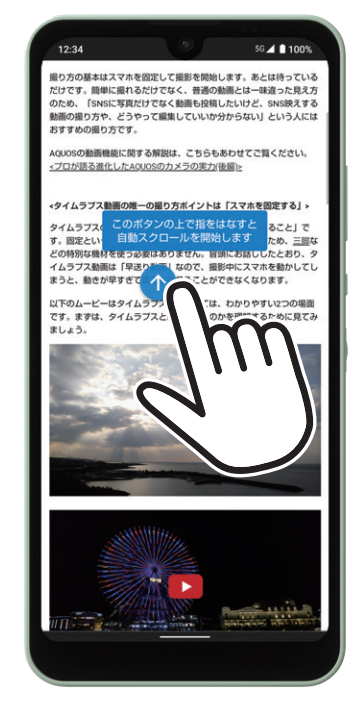

02

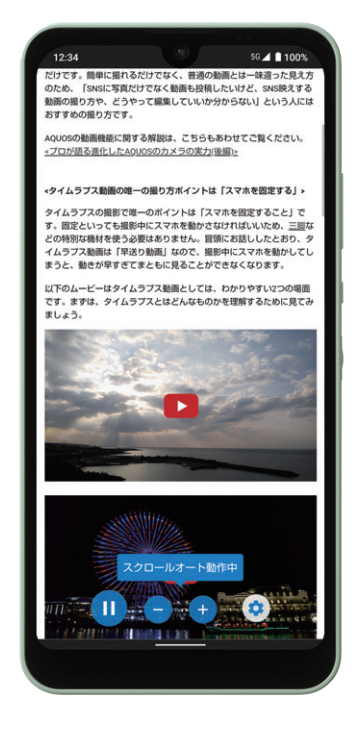

ゆっくり上か下にドラッグ(スクロール)すると ↑が表示されるのでその上で指を離す

自動でゆっくりスクロール 画面タップで停止

「スクロールオート」を適用するアプリを選ぶ

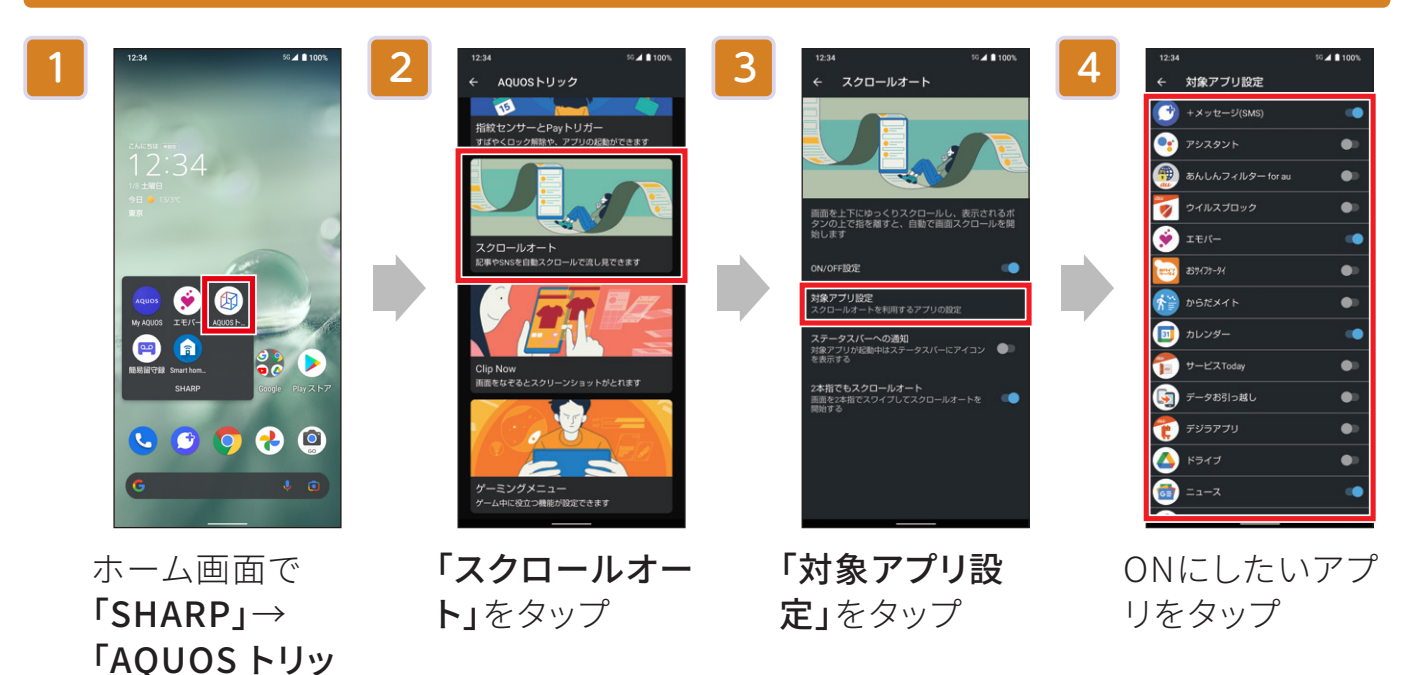

**ク」**をタップ

便利機能 Clip Now

画面の隅から中心に向かってドラッグするとスクリーンショット(画面キャプチャ) が簡単に撮れます。 電源キーと音量DOWN キーの長押しで撮ることもできます。

保存された画像は「フォト」で確認できます。

#### Clip Nowを設定する

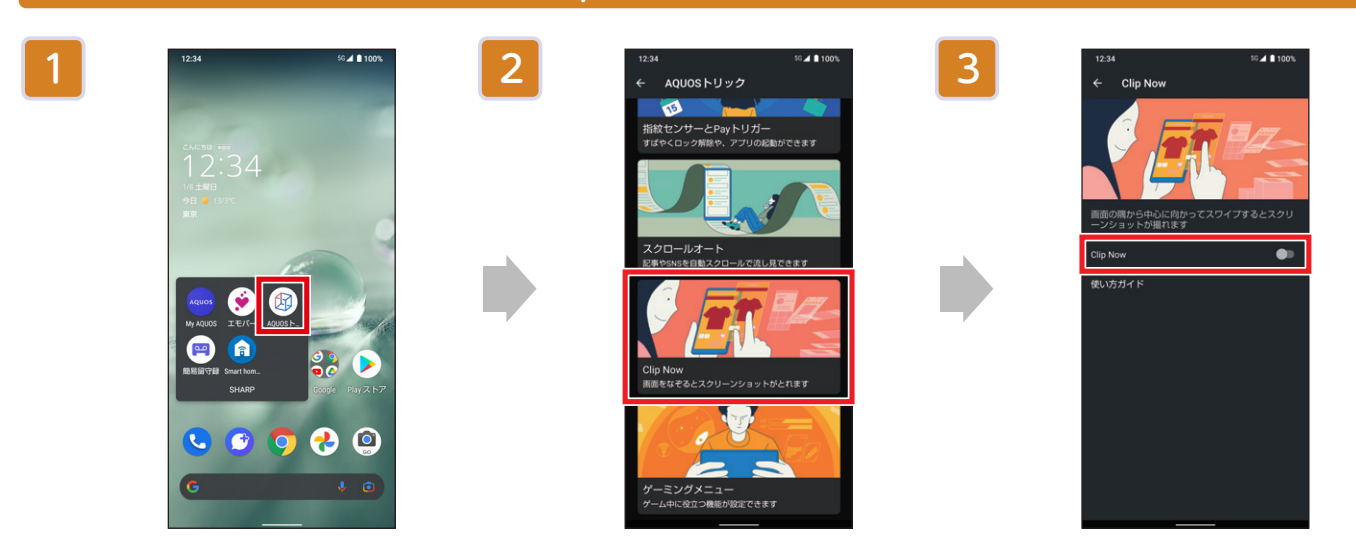

ホーム画面で「SHARP」 →「AQUOSトリック」を タップ

「Clip Now」をタップ

「Clip Now」をタップ

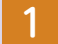

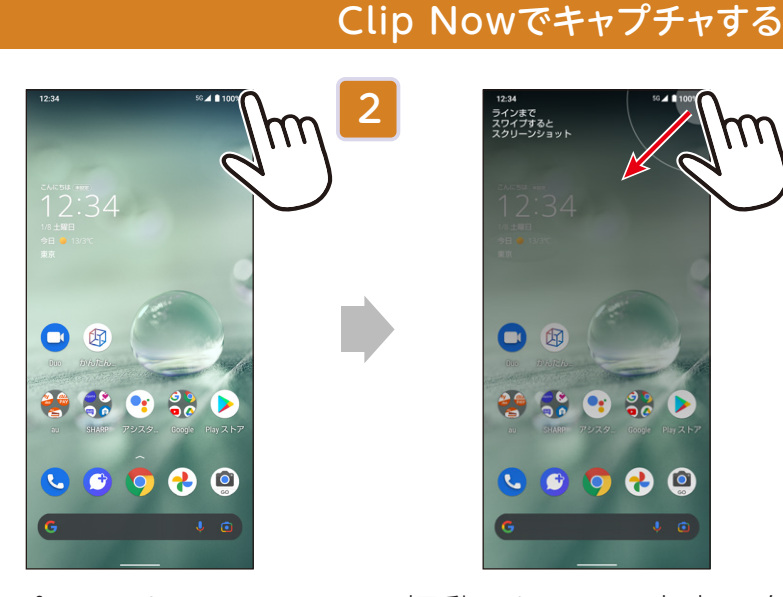

キャプチャしたい画面の 左上または右上の隅に 指を置く

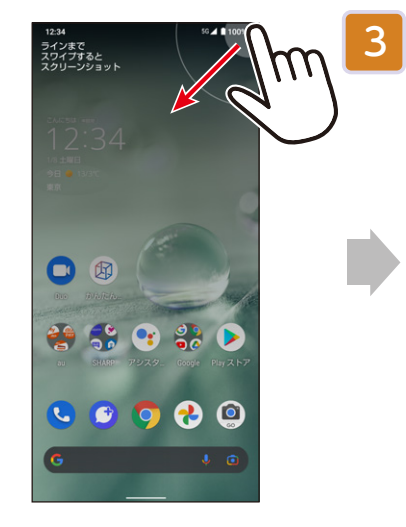

振動したら画面中央に向 かってドラッグ

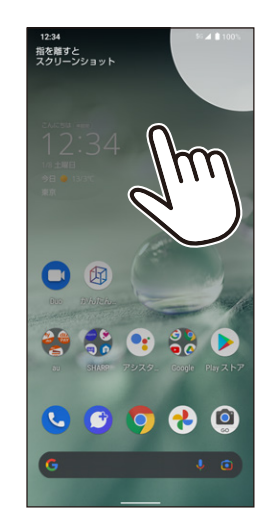

「指を離すとスクリーン **ショット」**と表示されたら 指を離す

・画面キャプチャが保存さ れ、画面左下にサムネイ ルが表示されます。

Bright Keepを設定すると、AQUOS wish本体を持つだけで画面を点灯させたり、画面の点灯をキープしたりできます。

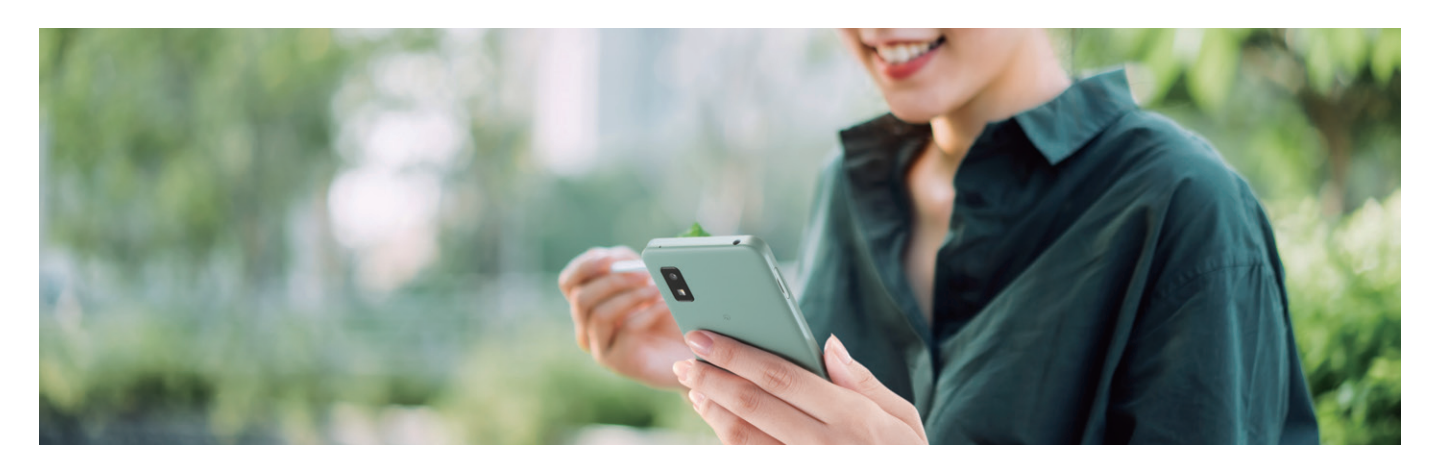

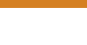

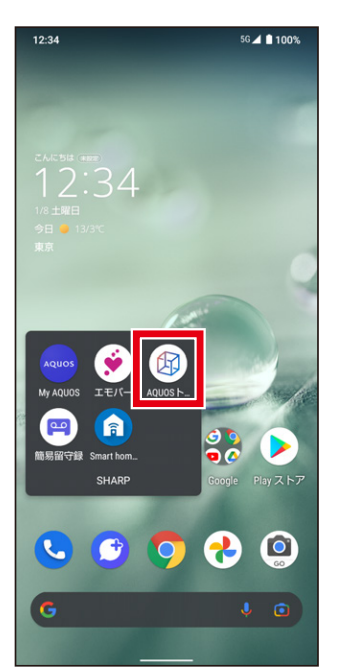

ホーム画面で「SHARP」 →「AQUOSトリック」を タップ

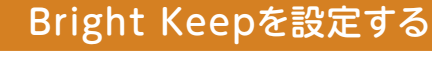

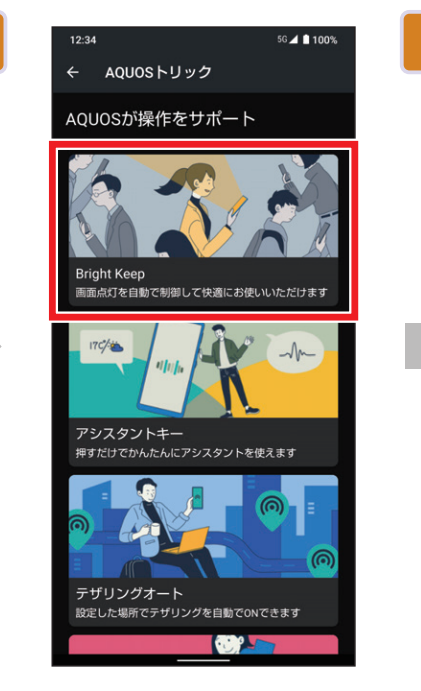

「Bright Keep」をタップ

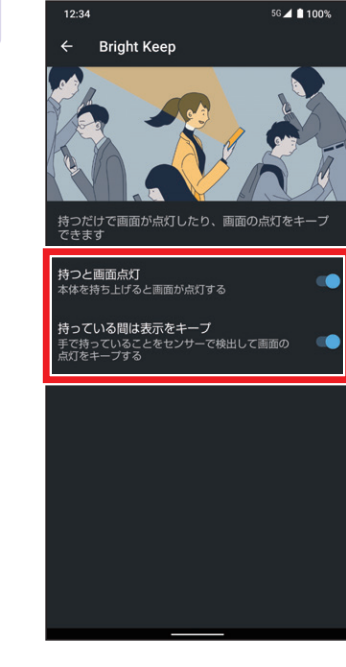

機能ごとにON/OFFを 設定

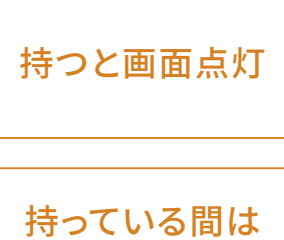

表示をキープ

本体を持ち上げると画面が点灯します。画面が消灯しているとき、電 源ボタンを押すことなくスムーズに操作に移ることができます。

手で持っていることをセンサーで検出して画面の点灯をキープしま す。画面を見ながら他の作業をする場面などで役立ちます。

ゲーミングメニューを利用すると、ゲームプレイ中や動画視聴中の通知をブロック するなど、便利な設定ができます。

便利機能 ゲーミングメニュー

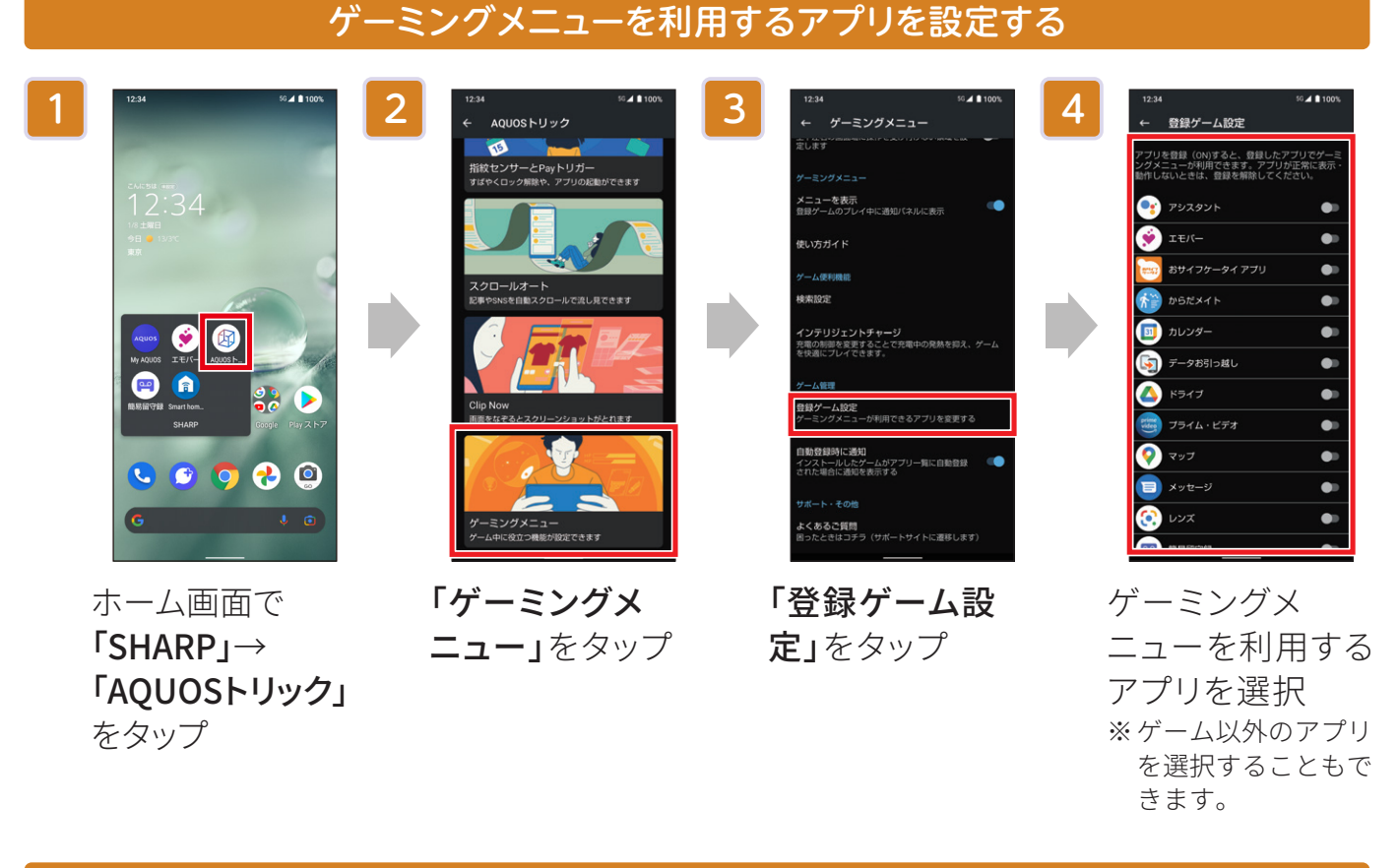

#### ゲームプレイ中にゲーミングメニューを利用する

「登録ゲーム設定」で設定したアプリの利用中は、「通知パネル」(P.07参照)からゲーミングメ ニューを利用することができます。

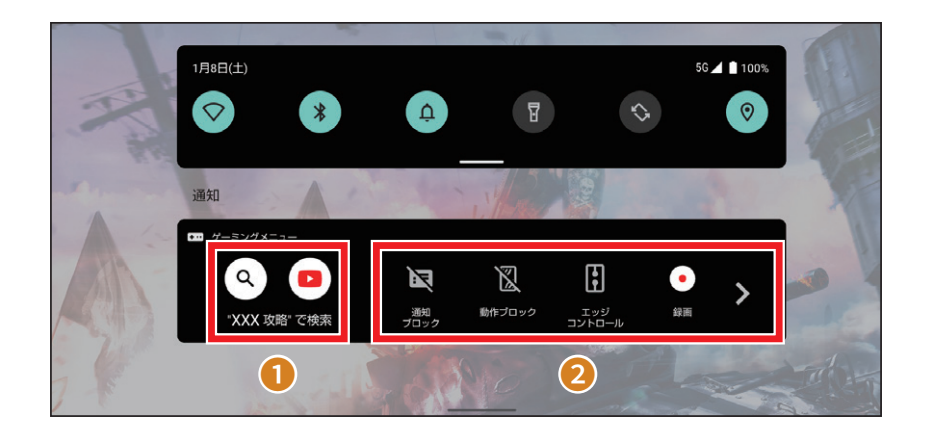

ゲームに関する情報を検索
 ゲーミングメニューの設定

## 画面を上下に分割して2つのアプリを同時に表示。それぞれのアプリを操作することができるので、動画を見ながらSNSをチェックすることも可能です。

※利用するアプリによっては、分割画面表示に切り替わらない場合や通常表示に切り替わる場合があります。

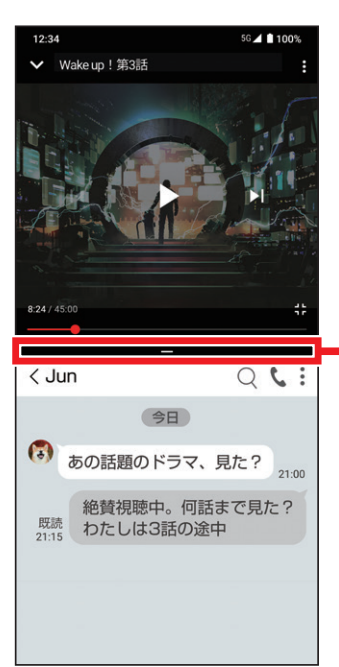

#### セパレータ 上下にドラッグして上下の画面サイ ズを変更することができます。 画面上端/下端までドラッグすると、 画面上部/下部のアプリが通常表示 され、分割画面は終了します。

#### 1

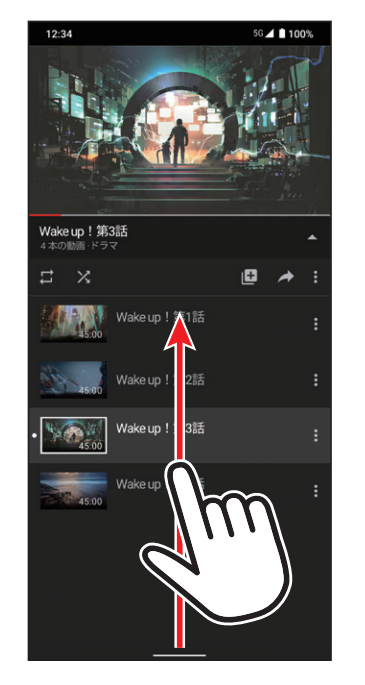

画面上部に表示したいア プリ画面で、ナビゲーショ ンバーを画面中央に向 けてドラッグし、指を止め た後離す

#### 画面を分割する

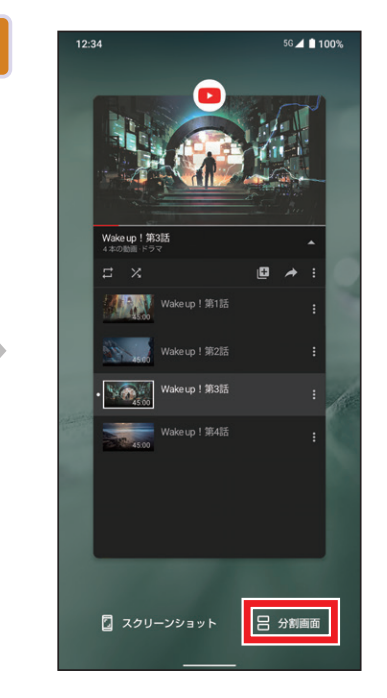

アプリ使用履歴画面で 「分割画面」をタップ

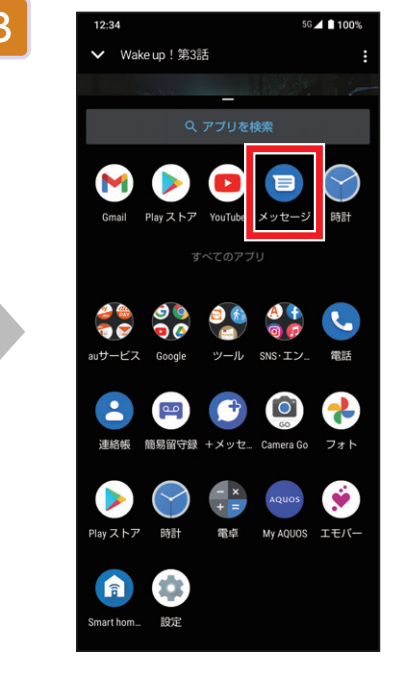

画面下部に表示したいア プリをタップ

便利機能 エモパーを設定する

エモパーを設定すると、天気やニュースなど、あなたの気になる情報を、自宅でお話 してくれます。まずは、エモパーにあなたのことを教えてあげましよう。 ※以前の機種にエモパーの記憶(データ)がある場合は、引き継ぐこともできます。

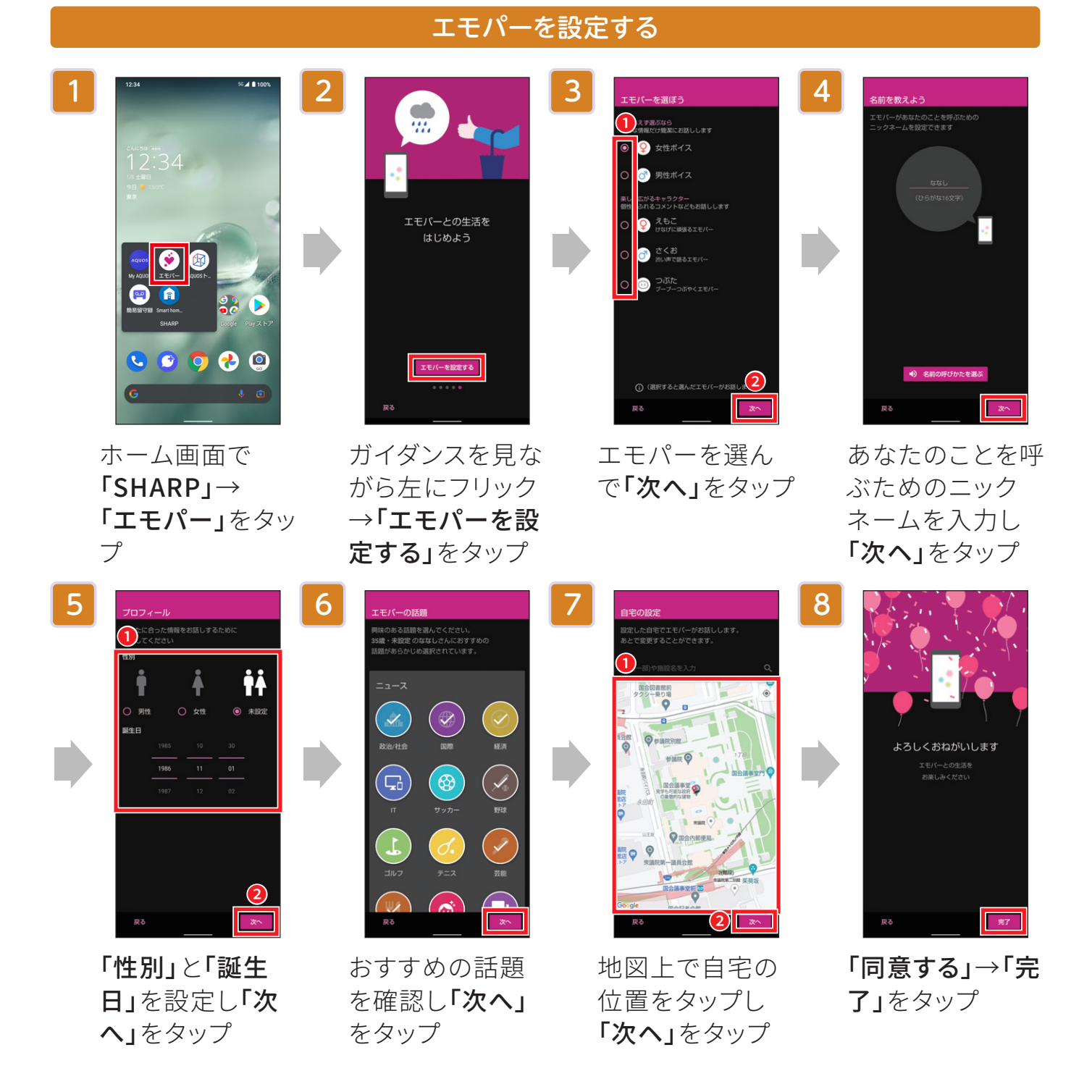

## 03 <sup>カメラ</sup> カメラの使い方

カメラのファインダー画面には、さまざまなキーが配置されています。 シャッターチャンスを逃さないよう、役割をしっかり覚えましょう。

#### ❶ カメラ設定

写真のアスペクト比(縦横比)の変更や、グ リッド表示のON/OFF、セルフタイマーの ON/OFFなど、撮影に関する基本的な設定 を行います。

#### 2 撮影可能枚数

撮影可能な写真の枚数を表示します。

#### 3 夜間モード

暗所などでの撮影時に最適な、夜間モード のON/OFFを設定できます。

#### 4 HDR

明暗の差が大きい被写体の撮影時に最適 な、HDRのON/OFFを設定できます。

#### 5 モバイルライト

暗所などでの撮影時に、モ バイルライトを使用する かどうかを設定します。

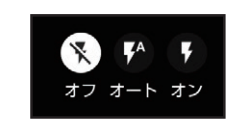

#### 6 タッチフォーカス

ファインダー上の被写体をタップすると、そ こにフォーカス(ピント)が合います。

#### ● 明るさ調整バー

タップしてスライダを上下にドラッグす ると、写真の明るさを調整できます。

#### 8 ズームボタン

タップしてスライダを左右にドラッグする と、ズーム倍率を調整できます。

#### ᠑ カメラ切り替え

通常のアウトカメラとセルフィー(自撮 り)用のインカメラを切り替えます。

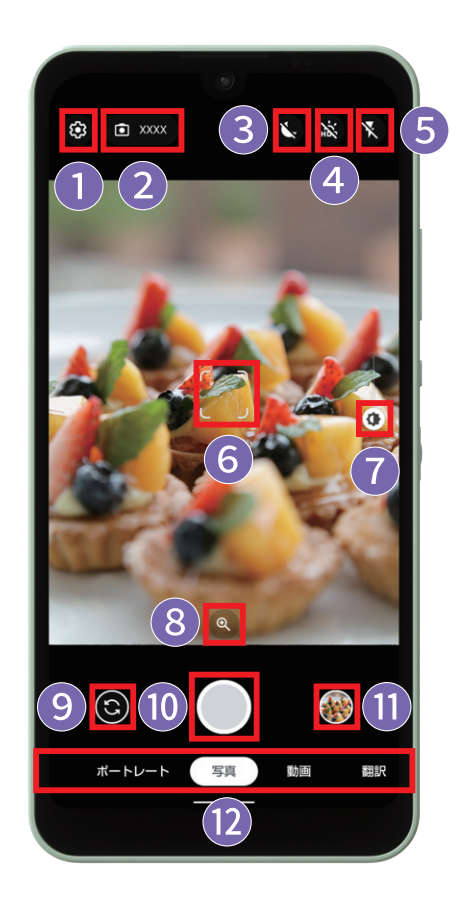

## シャッターボタン タップすると写真を撮影できます。

#### ❶ 写真ビューアー

タップすると、直前に撮影した写真や動画 を見ることができます。

# 2 撮影モード切り替え 左右にスライドして撮影モード(ポートレート・写真・動画・翻訳)の切り替えができます。

### AQUOS wishをもっと使いこなす充実コンテンツ

AQUOS wishの楽しみ方や便利な機能はこの他にもいっぱい! 使いこなしガイドブックでは紹介しきれなかった、多彩なコンテンツや最新情報をWeb で大公開しています。ぜひ一度チェックしてみてください。

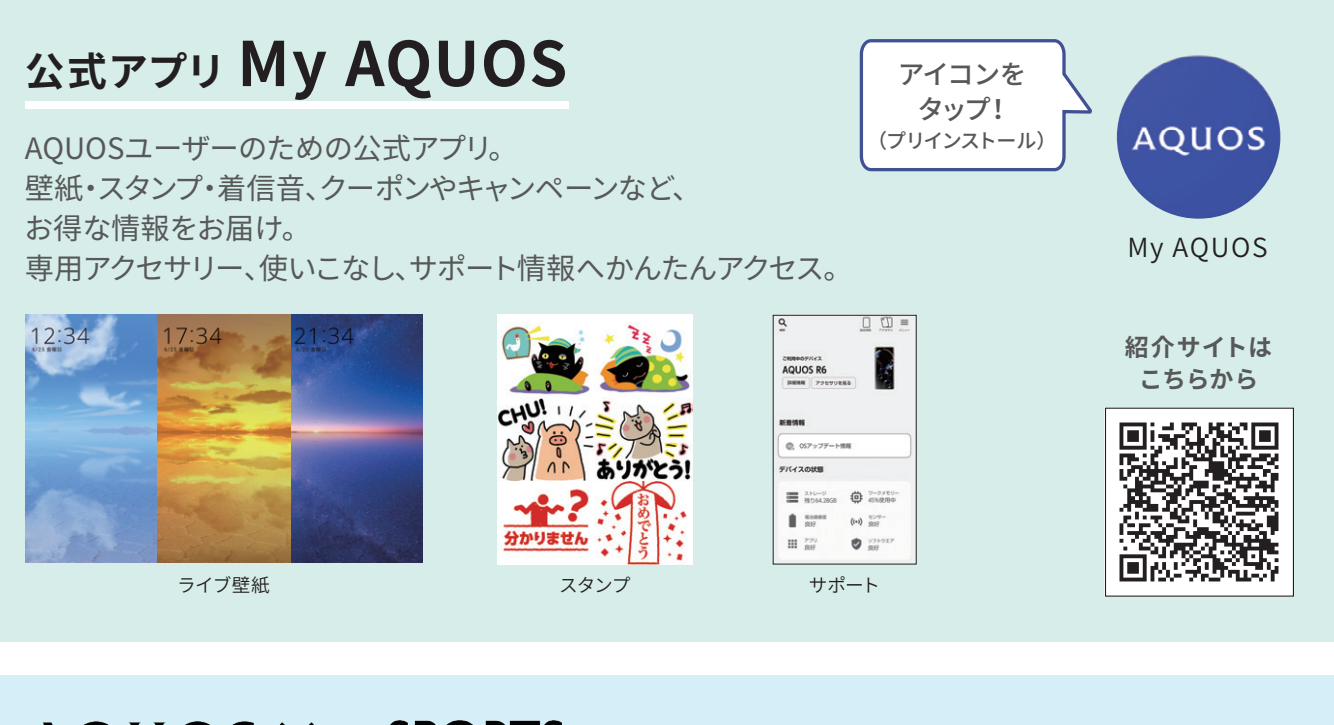

### $AQUOS \times e$ -SPORTS

ゲーム・eスポーツに関する 取組みやイベント情報などをご紹介!

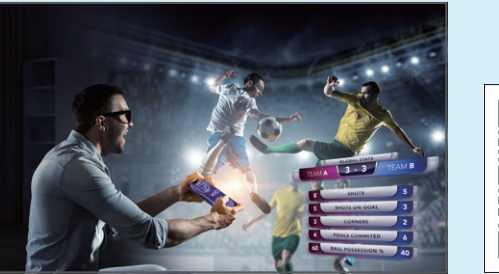

紹介サイトは こちらから

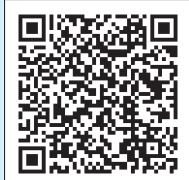

AQUOS×eSports 検索

#### 公式SNSでスマートフォンAQUOSの 最新情報やお得な情報を配信中!

スマートフォンAQUOS 公式Facebook

**AQUOS Mobile Life** 

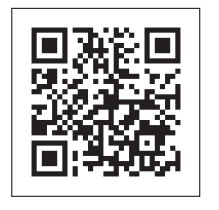

スマートフォンAQUOS 公式Instagram SHARP AQUOS mobile

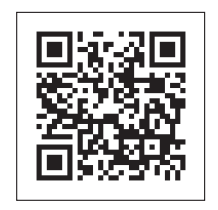

※QRコードは「レンズ」アプリで読み取ることができます。 ホーム画面で「Google」→「レンズ」をタップして起動してください。 「レンズ」アプリをご利用の際は、モバイルネットワークやWi-Fi®に接続してください。

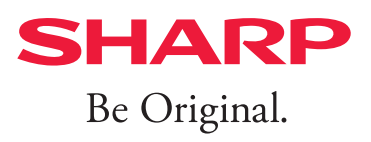